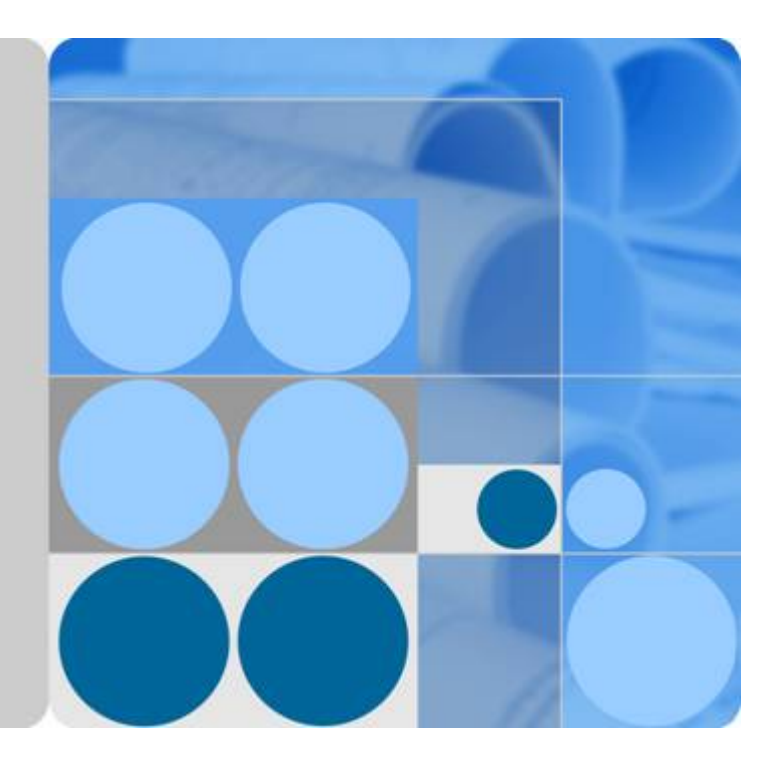

## SUN2000-20KTL-M3

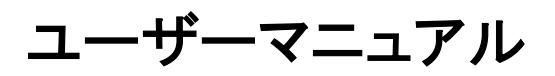

| 発行 | 01         |
|----|------------|
| 日付 | 2021-02-05 |

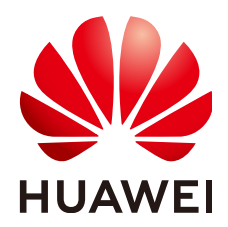

HUAWEI TECHNOLOGIES CO., LTD.

Copyright © Huawei Technologies Co., Ltd. 2021. All rights reserved.

書面によるファーウェイの事前承諾なしに、本書のいかなる部分も、いかなる形式またはいかなる手段によっても複 製または転載することを禁じます。

#### 商標および許諾

#### 注意

ご購入の製品、サービスおよび機能はファーウェイとお客様の間の契約によって規定されます。本文書に記載され ている製品、サービスおよび機能の全体または一部は、購入範囲もしくは使用範囲に含まれない場合があります。 契約で別途許諾している場合を除き、本文書内の記述、情報、推奨事項はすべて「無保証(ASIS)」で提供されており、明示的または暗黙的ないかなる保証も約束も行いません。

本文書の記載内容は、予告なく変更されることがあります。この文書の作成にあたっては、内容の正確性には最大 限の注意を払っておりますが、この文書内のいかなる説明、情報、推奨事項も、明示的または暗黙的に何らかの保 証を行うものではありません。

## Huawei Technologies Co., Ltd.

住所: Huawei Industrial Base Bantian, Longgang Shenzhen 518129 People's Republic of China

Webサイト: <u>https://e.huawei.com</u>

## この文書について

## 概要

この文書は、SUN2000-20KTL-M3(略してSUN2000)の設置、電気接続、試運転、保守、 およびトラブルシューティングについて説明しています。SUN2000の設置および操作を行う 前に、本書を通読して、機能と特徴を熟知し、安全上の注意事項をよく理解しておいてくだ さい。

## 対象となる読者

この文書の対象読者は下記のとおりです。

- 設置業者
- ユーザー

## マークの表記

本書で使用するマークの定義を次に示します。

| マーク  | 備考                                                                      |
|------|-------------------------------------------------------------------------|
| ▲ 危険 | 高程度の危険を伴う状況を示します。取り扱いを誤<br>った場合は、死亡または重傷につながります。                        |
| ▲ 警告 | 中程度の危険を伴う状況を示します。取り扱いを誤<br>った場合は、死亡または重傷につながる可能性が<br>あります。              |
| ▲ 注意 | 低程度の危険を伴う状況を示します。取り扱いを誤<br>った場合は、軽傷または中程度のけがにつながる<br>可能性があります。          |
| 注記   | 危険な状況である可能性を示し、回避しなければ、<br>装置の損傷、データの損失、性能の劣化、または予<br>期しない結果を招く恐れがあります。 |
|      | 「注記」は、人身事故に関連しない行為への対処法<br>です。                                          |

| マーク    | 備考                                                            |
|--------|---------------------------------------------------------------|
| D NOTE | 本文の重要な情報を補足します。<br>「NOTE」は、人身事故、機器の損傷、および環境の<br>悪化に関連しない情報です。 |

## 変更履歴

本書の各バージョンの間の更新情報は蓄積されています。したがって、本書の最新バージョンには以前の更新がすべて含まれます。

## 第1版(2021/02/05)

公式リリースの第1版

| この文書について         | ii |
|------------------|----|
| 1 安全に関する注意事項     | 1  |
| 1.1 一般的な安全上の注意事項 |    |
| 1.2 担当者の要件       |    |
| 1.3 電気安全         | 3  |
| 1.4 設置環境要件       |    |
| 1.5 機械安全         | 4  |
| 1.6 試運転          |    |
| 1.7 保守と交換        | 6  |
| 2 概要             | 7  |
| 2.1 概要           | 7  |
| 2.2 外観           | 9  |
| 2.3 ラベルの表記       |    |
| 2.4 動作原理         |    |
| 2.4.1 回路図        |    |
| 2.4.2 動作モード      | 13 |
| 3 SUN2000 の保管    | 15 |
| 4 設置             |    |
| 4.1 設置前の確認       |    |
| 4.2 工具の準備        |    |
| 4.3 設置場所の選択      |    |
| 4.4 SUN2000 の移動  |    |
| 4.5 取付金具の設置      |    |
| 4.5.1 架台への設置     |    |
| 4.5.2 壁面設置       |    |
| 4.6 SUN2000 の設置  | 25 |
| 5 電気配線           |    |
| 5.1 注意事項         |    |
| 5.2 ケーブルの準備      |    |
| 5.3 PE ケーブルの接続   |    |
| 5.4 AC 出力ケーブルの接続 |    |
|                  |    |

<u>目次</u>

iv

| 5.5 DC 入力ケーブルの取り付け                      |    |
|-----------------------------------------|----|
| 5.6 信号ケーブルの接続                           | 35 |
| 5.6.1 通信モード                             | 37 |
| 5.6.2 RS485 通信ケーブルの SUN2000 への接続(オプション) |    |
| 6 試運転                                   |    |
| 6.1 電源投入前の確認                            |    |
| 6.2 システムへの電源投入                          | 40 |
| 7 インターフェースについて                          | 42 |
| 7.1 FusionSolar アプリのダウンロード              |    |
| 7.2 インストーラアカウントの登録                      |    |
| 7.3 PV 発電所とユーザーの作成                      | 43 |
| 7.4 アプリへのログイン                           | 44 |
| 7.5 システムの試運転 (SmartLogger WebUI)        | 45 |
| 8 保守                                    | 46 |
| 8.1 システムの電源オフ                           | 46 |
| 8.2 日常的な保守                              | 46 |
| 8.3 点検端子の確認                             | 47 |
| 8.4 トラブルシューティング                         |    |
| 9インバータの取り扱い                             | 57 |
| 9.1 SUN2000 の取り外し                       | 57 |
| 9.2 SUN2000の梱包                          | 57 |
| 9.3 SUN2000 の廃棄                         | 57 |
| 10 技術仕様                                 | 58 |
| A 電力系統識別コード                             | 61 |
| B 電力調整パラメータの設定                          | 62 |
| C 内蔵 PID リカバリ                           | 63 |
| D パスワードのリセット                            | 65 |
| FAFCI                                   | 22 |
|                                         |    |
| F スマート I-V 田線診断                         | 68 |
| G 頭字語と略語                                | 69 |

# 安全に関する注意事項

## 1.1 一般的な安全上の注意事項

声明

機器の設置、運用、および保守を行う前に、本書をよくお読みになり、機器および本書に書 かれているすべての安全指示に従ってください。

本書に記載されている「注記」、「注意」、「警告」、「危険」の説明は、安全に関する注意事 項をすべて網羅したものではなく、注意事項を補足するものです。一般的な安全操作に関 する規定ならびに設計、製造、使用基準違反に起因する結果について、ファーウェイは一 切の責任を負いません。

機器が設計仕様を満たす環境で使用されていることを確認してください。そうでない場合、 機器が故障するおそれがあります。これによる機器の故障、コンポーネントの損傷、人身傷 害、または物的損傷は保証の対象外となります。

機器の設置、運用、保守時は、国または現地の法規制に従ってください。本書に記載され ている安全性に関する注意事項は、現地の法律や規制を補足するためのものにすぎませ ん。

以下の状況により生じた損害に関して、ファーウェイは一切の責任を負いません。

- 本書で指定された条件を超えた操作
- 関連する国際または国内規格で規定されていない環境での設置または使用
- 製品またはソフトウェアコードの不正な改造、または製品の取り外し
- 製品または本書に書かれている操作指示および安全上の注意事項に違反する操作
- 不可抗力(落雷、地震、火災、暴風など)による機器の損傷
- 顧客による輸送中の損傷
- 本書の指定要件を満たしていない保管条件

## 一般的な要件

#### ▲ 危険

設置中は、電源を入れたまま作業しないでください。

- 落雷、雨、雪、レベル6以上の強風などの過酷な気象条件では、屋外での機器および ケーブルの設置、使用、または操作(機器の移動、機器およびケーブルの操作、屋外 施設に接続されている信号ポートへのコネクタの挿入または取り外し、高所作業、屋 外設置などを含むがこれらに限らない)を行わないでください。
- 機器を設置した後、機器周囲からカートン、フォーム、プラスチック、ケーブルタイなどの不要となった梱包材を取り除いてください。
- 火災発生時には、建物または機器周辺から直ちに退避するとともに、火災報知機を作動させるか緊急通報を行ってください。火災が発生している建物にはいかなる場合でも絶対に入らないでください。
- 機器の警告ラベルは、汚したり、破損したり、ふさいだりしないでください。
- 機器を取り付ける際は、工具を使用してねじを締めてください。
- 系統連系PV発電システムのコンポーネントと機能、関連する現地規格を理解します。
- 機器の輸送または設置中に生じた塗装の傷を適時に再塗装してください。傷のある機器は、屋外環境に長時間さらされてはいけません。
- 機器のホストパネルは開けないでください。

#### 人身の安全

- 機器の操作中に人身傷害や機器損傷の可能性がある場合は、すぐに操作を停止して 管理者に報告し、適切な保護措置を講じてください。
- 工具を使用する際に、人を傷つけたり、機器を損傷したりしないように、正しく使用してください。
- 筐体が非常に高温であるため、通電中の機器には触れないでください。

## 1.2 担当者の要件

- ファーウェイの機器を設置・保守する担当者は、徹底的な訓練を受け、安全に関する 注意事項をすべて理解したうえ、すべての操作を正確に実施できる必要があります。
- 有資格の専門要員または訓練済みの担当者のみが機器の取り付け、操作、保守を行うことができます。
- 有資格の専門要員のみが、安全設備の取り外しおよび機器の点検を行うことができま す。
- 操作員、訓練済みの担当者、専門要員など、機器を操作する要員は、特殊な操作において(高電圧操作、高所作業、特殊機器の操作など)、現地の国家資格を有する必要があります。
- ファーウェイによって認定または承認された要員のみが、機器やコンポーネント(ソフト ウェアを含む)の交換を行うことができます。

#### **NOTE**

- 専門要員:訓練を受けた、または機器の操作に関する豊富な経験を持って、機器の設置、 操作、および保守におけるさまざまな潜在的危険の原因と危険度に詳しい担当者のことで す。
- 訓練済みの担当者:技術訓練を受けた、相当な経験を持って、特定の操作において自らが 危険にさらす可能性があることを認識し、自身および他人に危険を及ぼすことを最小限に抑 えるための保護措置を講じることができる担当者のことです。
- 操作員:専門要員や訓練済みの担当者を除いて、機器に接触する可能性のある操作担当 者のことです。

## 1.3 電気安全

#### 接地

- 接地が必要な機器を設置する際は、最初に接地ケーブルを取り付けてください。機器 を取り外す際は、最後に接地ケーブルを取り外してください。
- 接地導体を破損させないでください。
- 適切に接続された接地導体がない状態で機器を操作しないでください。
- 機器が永久に保護接地されていることを確認してください。機器を操作する前に、正しく接地されているか機器の電気接続を確認してください。

#### 一般的な要件

#### <u> </u>危険

ケーブルを接続する前に、機器が損傷していないことを確認してください。感電または火災の原因となることがあります。

- すべての電気接続が現地の電気規格を準拠していることを確認してください。
- 系統連系状態で機器を使用する前に、現地の電力会社から承認を得てください。
- ご利用のケーブルが現地の規制を遵守していることを確認してください。
- 高電圧作業を行う場合は、専用の絶縁工具を使用してください。

## AC および DC 電源

#### ▲ 危険

通電中の電源ケーブルを接続または切断しないでください。電源ケーブルの芯線と導体間 の過渡電流により、電気アーク(火花)が発生するため、火災や負傷につながるおそれがあ ります。

- 電気接続を行う前に、通電しているコンポーネントに人が触れる可能性がある場合、 上流側のデバイスの断路器をオフにして電源を切断してください。
- 電源ケーブルを接続する前に、電源ケーブルのラベルが正しいことを確認してください。

 機器に複数の電源入力がある場合は、機器を操作する前にすべての電源入力を切断 してください。

ケーブル配線

- ケーブルを配線する際に、ケーブル絶縁層の損傷を防ぐため、ケーブルと発熱部品または発熱部周辺の間に30mm以上の距離があることを確認してください。
- 同じタイプのケーブルを結束します。異なるタイプのケーブルを配線する場合は、互いに30mm以上離れていることを確認してください。
- 系統連系PV発電システムに使用されるケーブルが適切に接続・絶縁され、仕様に適合していることを確認してください。

## 1.4 設置環境要件

- 機器を換気の良い場所に設置してください。
- 高温による火災を防ぐために、機器の運転中には換気口や放熱システムがふさがれていないことを確認してください。
- 機器を可燃性または爆発性のガスや煙にさらさないでください。そのような環境では、
   機器を操作しないでください。

## 1.5 機械安全

はしごの使用

- 高所作業が必要な場合は、木製やガラス繊維製のはしごを使用してください。
- 脚立を使用する場合は、プルロープがしっかりと固定され、脚立がしっかりと保持されていることを確認してください。
- はしごを使用する前に、破損がないことや耐荷重能力を確認してください。最大耐荷重 能力を超えないでください。
- はしごの幅の広い方の端が下にあることを確認するか、滑り落ちないようにするように、はしごの底部に保護措置が講じられていることを確認してください。
- はしごがしっかりと設置されていることを確認してください。次の図に示すように、床との推奨角度は75度です。角度を測定するために角度測定器は使用できます。

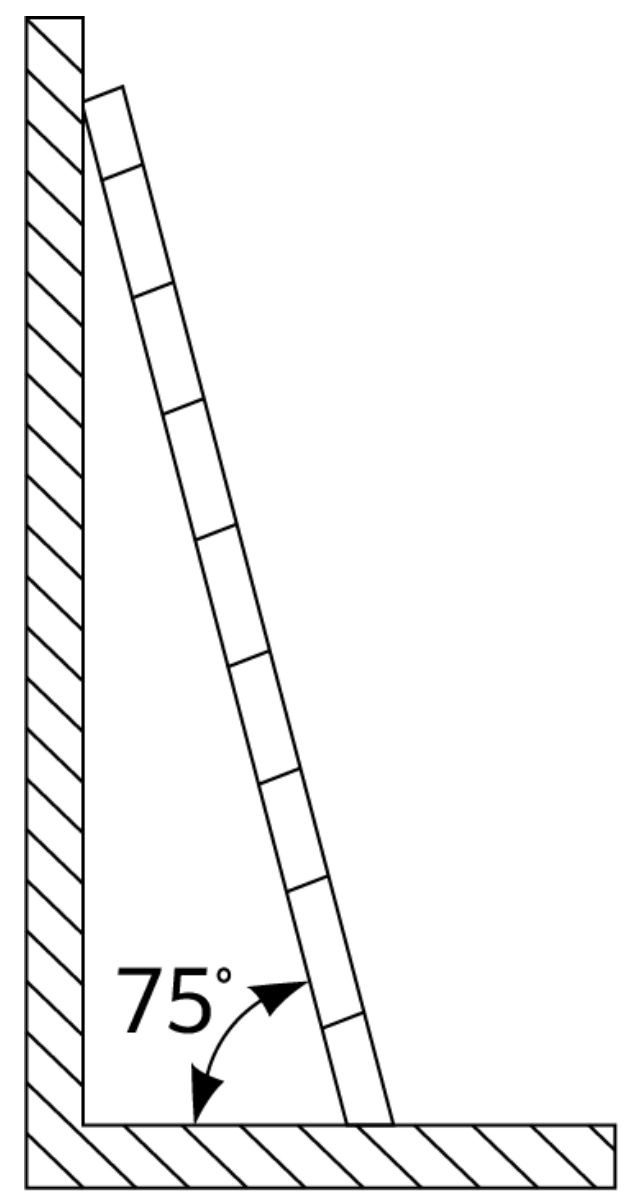

PI02SC0008

- はしごを登るときは、リスクを減らして安全を確保するために、次の注意事項に従ってください。
  - 体を安定させること。
  - はしごの上から4段目以上に登らないこと。
  - 体の重心がはしごの外側に出ないこと。

## 穴開け

壁や床に穴を開けるときは、次の安全上の注意事項に従ってください。

- 穴を開けるときは、保護用ゴーグルと手袋を着用してください。
- 穴を開けるときは、削りくずから機器を保護してください。穴開けが完了後、機器の内部または外部に溜まった削りくずをすべて除去します。

## 重い物の移動

重い物を移動するときは、怪我をしないように注意してください。

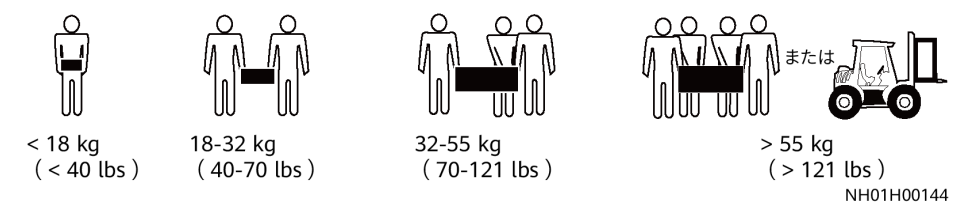

● 機器を手で動かすときは、怪我をしないように保護手袋を着用してください。

## 1.6 試運転

初回の電源投入時、担当者がパラメーターを正しく設定したことを確認してください。誤った 設定は、現地の認証と不一致になり、機器の正常な稼動に影響を与える可能性がありま す。

## 1.7 保守と交換

#### ▲ 危険

運転中に機器が発生する高電圧は感電の原因となり、死亡や重傷、または重大な物的損 害につながることがあります。保守を実施する前に機器の電源を切り、本書および関連文 書に記載されている安全上の注意事を厳守して操作してください。

- 機器の保守を行う場合は、本書をよくお読みになり、適切な工具およびテスト機器を使用してください。
- 機器の保守を行う前に、電源を切り、遅延放電ラベルの指示に従って、機器の電源が オフになっていることを確認します。
- 保守区域に無許可の人員が入らないように、一時的な警告標識またはフェンスを接地してください。
- 機器が故障した場合は、販売代理店に連絡してください。
- 障害がすべて解決されるまで機器の電源を入れないでください。電源を入れると、障害が拡大し、機器が損壊するおそれがあります。

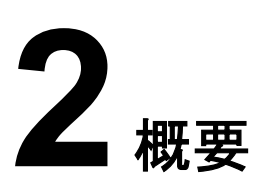

## 2.1 概要

機能

SUN2000は、三相系統連系PVストリングインバータで、PVストリングで発電されたDC電力をAC電力に変換して電力系統に電力を供給します。

モデル

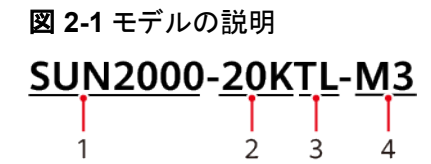

#### 表 2-1 モデルの説明

| ID | 意味    | 値                          |
|----|-------|----------------------------|
| 1  | シリーズ名 | SUN2000:三相系統連系PVストリングインバータ |
| 2  | 電カクラス | 20K:定格電力20kW               |
| 3  | トポロジ  | TL:変圧器なし                   |
| 4  | 製品コード | M3:入力電圧レベルがDC 750Vの製品シリーズ  |

## ネットワークへの適用

SUN2000は、産業向けおよび商用の屋上PV発電所および小型の地上PV発電所の系統 連系システムに適用できます。通常は、系統連系システムはPVストリング、系統連系イン バータ、ACスイッチ、および配電モジュールユニットで構成されています。

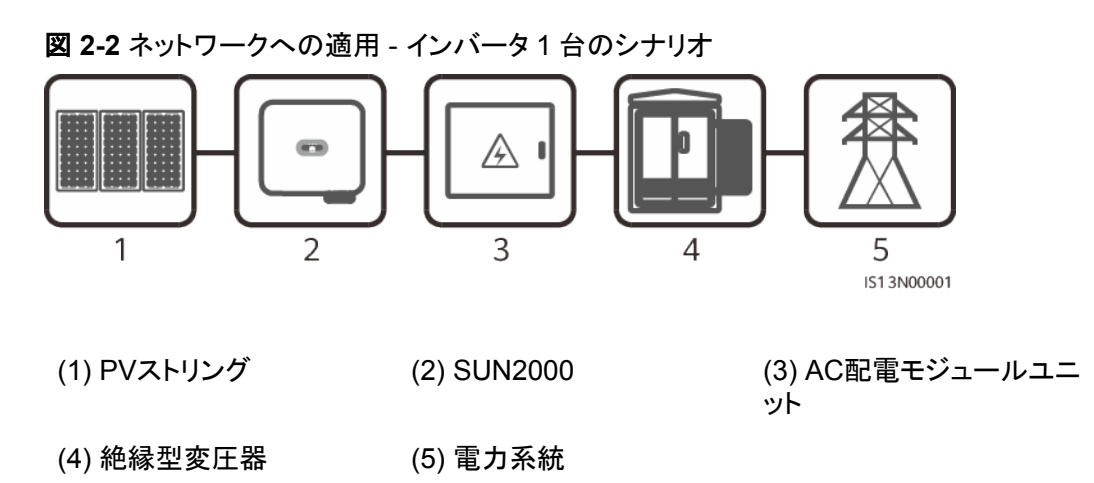

## 対応している電力系統タイプ

SUN2000は、TN-S、TN-C、TN-C-S、TT、およびITの電力系統に対応しています。

図 2-3 電力系統タイプ

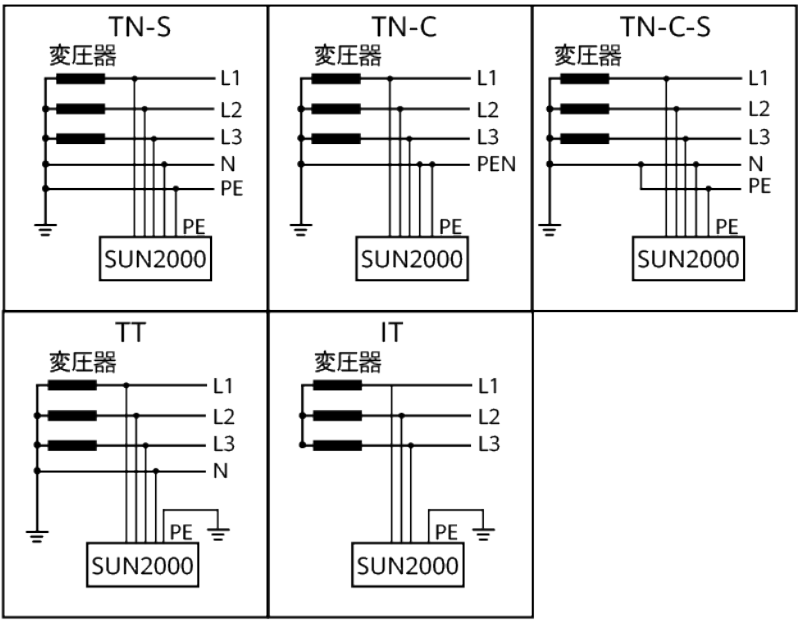

IS01S10001

2 概要

## 2.2 外観

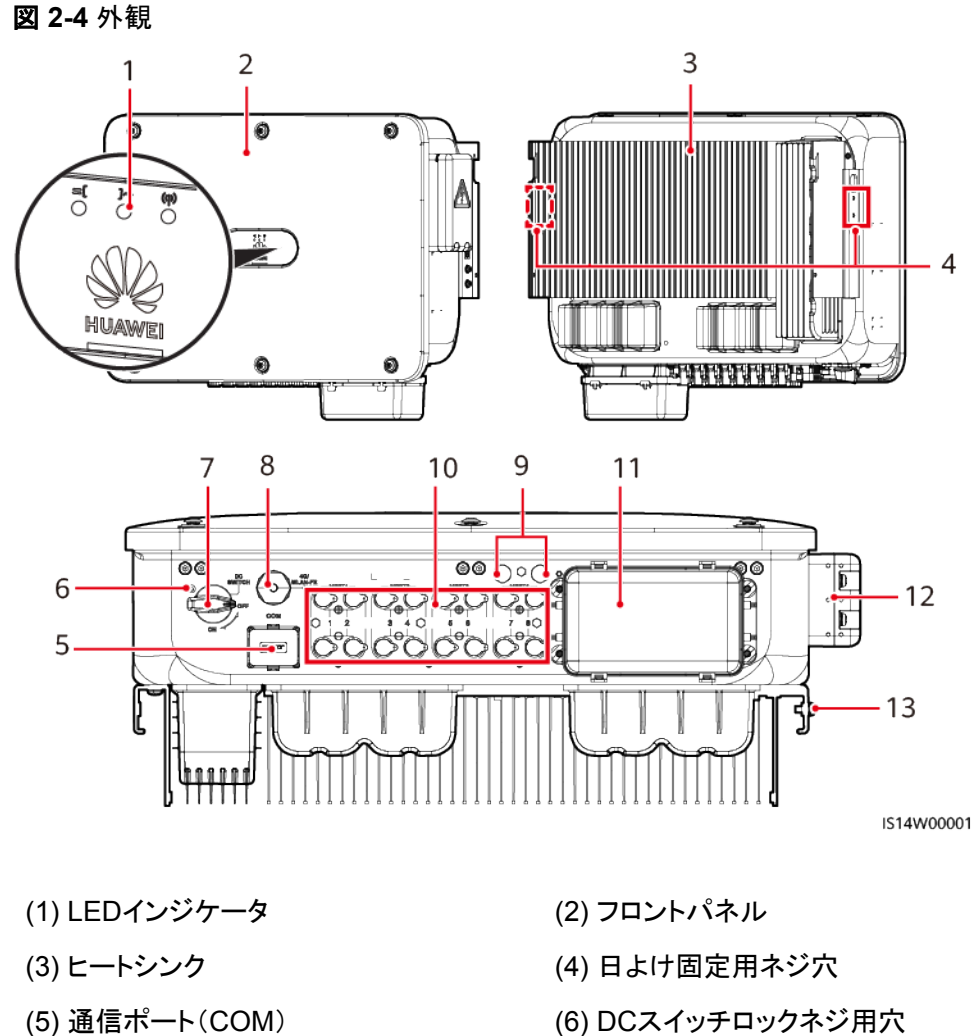

- (7) DCスイッチ
- (9) 換気バルブ
- (11) AC出力端子
- (13) 接地点

- (6) DCスイッチロックネジ用穴
- (8) Smart Dongleポート<sup>a</sup>
- (10) DC入力端子(PV1 ~ PV8)
- (12) 点検用端子台

#### **NOTE**

注a: SUN2000-20KTL-M3はSmart Dongleに対応していません。

2 概要

## 2.3 ラベルの表記

銘板

図 2-5 銘板 型番 Model: SUN2000-20KTL-M3 名称 Name: 太陽光発電システム パワーコンディショナ - 1 HUAWEI SOLAR INVERTER 最大入力電圧 d.c. Max. Input Voltage: 750 Vd.c. 最大入力電流 d.c. Max. Input Current: 26 /26 A/26 A/26 A 入力短絡電流 Isc: 40 A/40 A/40 A/40 A MPP電圧範囲 d.c. MPP Range: 200 = 750 Vd.c. 出力電圧 a.c. Output Nominal Voltage: 202/400 Va.c.; 3(N) ~+ 🕀 出力周波数 a.c. Nominal Operating Frequency: 50/60 Hz 定格出力 a.c. Output Rated Power: 20 kW 最大皮相電力 a.c. Output Max. Power: 22 kVA 2 最大出力電流 a.c. Output Max. Current: 63.2 A; 202 Va.c. 31.9 A; 400 Va.c. 力率範囲 Power Factor Range: 0.8(lagging) = 0.8(leading) 河季電面 rower actor range. - いう(agging) でいてものに 温度範囲 Operating Temperature Range: - 25 - +60 ℃ 防水的農等級 Enclosure: IP66 保護等級 Protection Class: I 通信方式 Communication: RS485/WLAN WLAN SSID: SUN2000-XXXXXXXXXX Password:XXXXXXXX 3 HUAWEI TECHNOLOGIES CO., LTD. MADE IN CHINA 4 HQ of Huawei, Bantian, Longgang District, Shenzhen, 518129, P.R.C (1) 商標と製品モデル (2) 主な技術パラメータ (3) ラベル情報 (4) 会社名と製造国

**NOTE** 

銘板の図は参考用です。

## 筐体のラベル

| ラベル                                                                                                    | 名前   | 説明                                                                        |
|----------------------------------------------------------------------------------------------------|------|---------------------------------------------------------------------------|
| Danger: High Voltagel 高丘危险!           Start maintaining the INVERTER<br>at least 5 minutes after the<br>INVERTER disconnects from all<br>external power supplies.<br>jog 器与外部所有电源新开后,<br>需要等待至少5分钟,才可以<br>进行维护。 | 遅延放電 | SUN2000の電源をオフ<br>にしても残留電圧が存在<br>します。SUN2000が安<br>全な電圧まで放電するの<br>に5分を要します。 |

| ラベル                                                                                                    | 名前                       | 説明                                                                                                    |
|----------------------------------------------------------------------------------------------------|--------------------------|----------------------------------------------------------------------------------------------------|
| Warning: High Temperaturel高温危险<br>Never touch the enclosure of<br>an operating INVERTER.<br>逆变器工作时严禁触摸外壳。                                                                                                    | やけどに対する警告                | 筐体が高温になっている<br>ため動作中のSUN2000<br>に触れないでください。                                                                                                    |
| Danger: Electrical Hazardi有电危险!           Only certified professionals are allowed to install and operate the INVERTER. 仅有资质的专业人员才可进行逆变器的安装和操作。           High touch current, earth connection essential before connecting supply. 大接触电流! 接通电源前须先接地。 | 感電に対する警告                 | <ul> <li>SUN2000の電源投入後、高電圧が発生します。資格を持ちトレーニングを受けた電気技術者のみが、SUN2000に対する作業を行うことができます。</li> <li>SUN2000の電源投入後、高接触電流が発生します。SUN2000の電源投入前、SUN2000が正しく接地されていることを確認します。</li> </ul> |
| CAUTION<br>Read instructions carefully<br>before performing any operation<br>on the INVERTER.<br>对逆变器进行任何操作前,请<br>仔细阅读说明书 !                                                                                                    | 文書参照                     | SUN2000に付属する文<br>書を参照するよう作業者<br>の注意を喚起します。                                                                                                    |
|                                                                                                    | 接地ラベル                    | PEケーブルを接続する<br>場所を示します。                                                                                                    |
| Do not disconnect<br>under load !<br>禁止带负荷断开连接!                                                                                                    | 作業に関する警告                 | 電源投入状態でDC入力<br>コネクタまたはAC出力コ<br>ネクタを取り外さないでく<br>ださい。                                                                                                    |
| ▲ 32-55 kg (70-121 lbs)                                                                                                    | 重量ラベル                    | SUN2000は重く、運搬に<br>は3名必要です。                                                                                                    |
| ▲ CAUTION                                                                                                    | インバータハンドルでの<br>やけどに対する警告 | インバータを停止後10分<br>間はハンドルに触れない<br>でください。                                                                                                    |

| ラベル                                                                                                    | 名前                        | 説明                                                      |
|----------------------------------------------------------------------------------------------------|---------------------------|---------------------------------------------------------|
| 运行指示<br>Running indication       LED 1     LED 2     指示定义<br>Hamaing       Gel 常充<br>Stady green<br>at long intervals<br>at long intervals<br>of the power grid<br>bilinking green<br>at long intervals<br>at long intervals<br>at long intervals<br>at long intervals<br>at long intervals<br>at long intervals<br>at long intervals<br>at long intervals<br>at long intervals<br>bilinking green<br>at long intervals<br>of the power grid<br>bilinking green<br>at long intervals<br>of the power grid<br>bilinking green<br>at long intervals<br>of the power grid<br>bilinking read<br>the tilt for the power grid<br>bilinking read<br>the tilt for the power grid<br>bilinking read<br>the tilt for the power grid<br>bilinking read<br>the tilt for the power grid<br>bilinking read<br>the tilt for the power grid<br>bilinking read<br>the tilt for the power grid<br>bilinking read<br>the tilt for the power grid<br>bilinking read<br>the tilt for the power grid<br>bilinking read<br>the tilt for the power grid<br>bilinking read<br>the tilt for the power grid<br>bilinking read<br>the tilt for the power grid<br>the power bilinking<br>the tilt for the power grid<br>bilinking read<br>the tilt for the power grid<br>the power bilinking<br>the tilt for the power grid<br>the power bilinking<br>the tilt for the power grid<br>bilinking read<br>the tilt for the power grid<br>the power bilinking<br>the tilt for the power grid<br>the power bilinking<br>the tilt for the power grid<br>the power bilt for the power grid<br>the power bilt for the power bilt | インジケータ                    | SUN2000運転情報を示<br>します。                                   |
| (1P)PN/TEM:XXXXXXXXX<br>(32P)Model:SUN2000-XXKTL-XX<br>(S)SN:XXXXXXXXXXXXXXXXXXXXXXXXXXXXXXXXXXX                                                                                                    | SUN2000シリアル番号             | シリアル番号を示しま<br>す。                                        |
| WLAN SSID:<br>SUN2000-XXXXXXXXX<br>Password:XXXXXXXX<br>Control Control                                                                                                    | SUN2000 WiFiログイン<br>QRコード | QRコードを読み取って<br>Huawei SUN2000 WiFi<br>ネットワークに接続しま<br>す。 |

## 2.4 動作原理

## 2.4.1 回路図

SUN2000は最大8つのPVストリングに接続でき、MPPT回路を4個内蔵しています。各 MPPT回路は2つのPVストリングの最大出力点を追跡します。SUN2000によって、DC電 力はインバータ回路を通して単相AC電力に変換されます。DCおよびACの両側で、サージ 保護に対応しています。

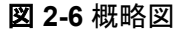

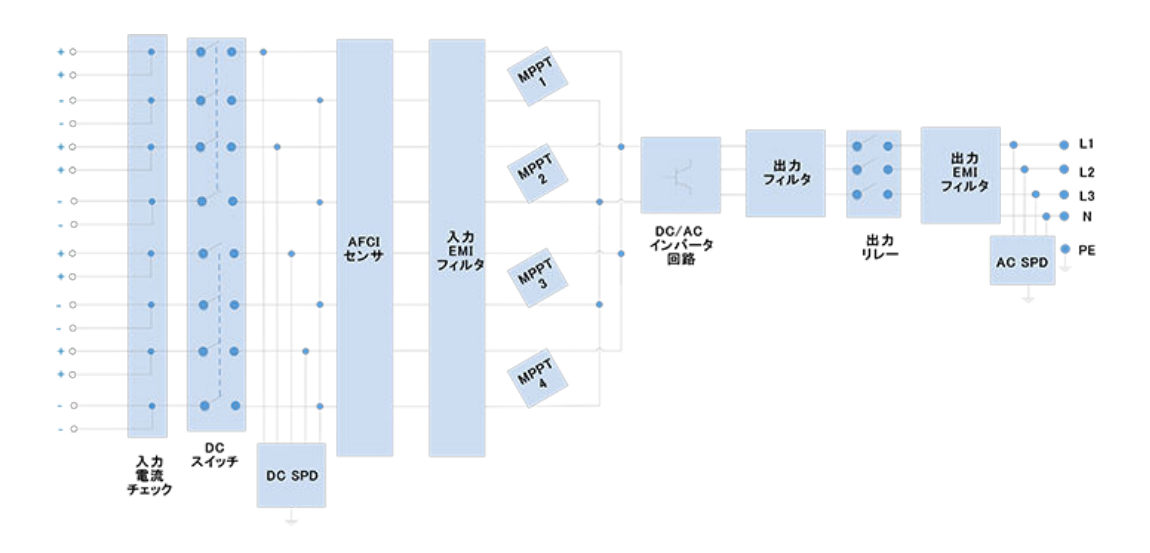

## 2.4.2 動作モード

SUN2000には、スタンバイモード、運転モード、シャットダウンモードの3つのモードがあります。

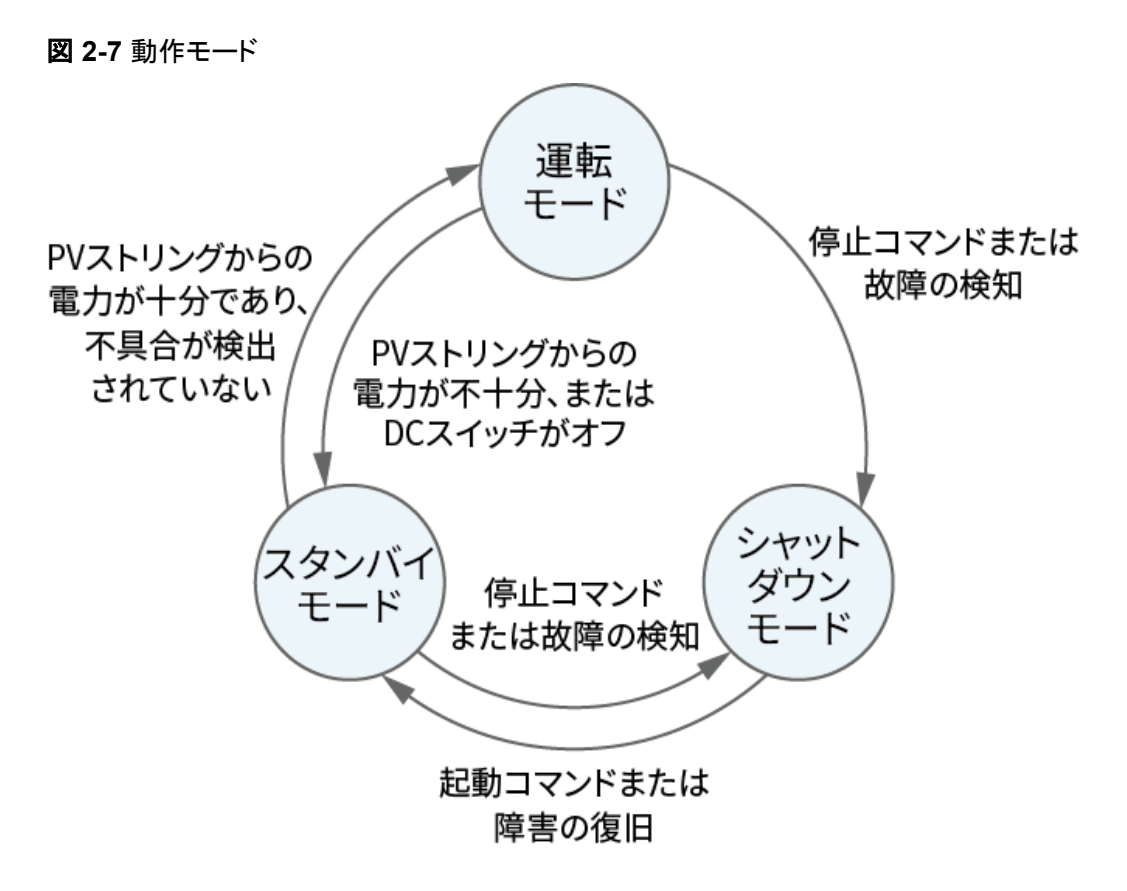

IS07S00001

| 動作モード          | 説明                                                                                    |
|----------------|---------------------------------------------------------------------------------------|
| スタンバイ<br>モード   | 外部環境が動作要件を満たしていない場合、SUN2000はスタンバイモー<br>ドになります。スタンバイモードでは、                             |
|                | ● SUN2000は継続的に状態を確認し、動作要件が満たされると、運転<br>モードになります。                                      |
|                | <ul> <li>起動後にシャットダウンコマンドまたは障害を検出すると、SUN2000は<br/>シャットダウンモードになります。</li> </ul>          |
| 運転モード          | 運転モードでは、                                                                              |
|                | ● SUN2000は、PVストリングからのDC電源をAC電源に変換し、電力系統に給電します。                                        |
|                | ● SUN2000は、最大電力点を追従し、PVストリングの出力を最大化します。                                               |
|                | ● SUN2000が障害やシャットダウンコマンドを検出すると、シャットダウン<br>モードになります。                                   |
|                | ● SUN2000は、PVストリングの出力電力が系統連系して発電するのに<br>適していないことを検出すると、スタンバイモードになります。                 |
| シャットダウ<br>ンモード | <ul> <li>スタンバイモードまたは運転モードで、障害またはシャットダウンコマンドを検出すると、SUN2000はシャットダウンモードになります。</li> </ul> |
|                | <ul> <li>シャットダウンモードで、起動コマンドを検出するか障害が解決されると、SUN2000はスタンバイモードになります。</li> </ul>          |

#### **表 2-2**動作モードの説明

# **3** SUN2000 の保管

SUN2000をすぐに使用しない場合、以下の要件に従ってください。

- SUN2000を開梱しないでください。
- 保管温度を-40°C ~ +70°C、湿度を5% ~ 95% RHに保ってください。
- SUN2000を清潔で乾燥した場所に保管し、埃や水蒸気による腐食から保護してください。
- SUN2000は最大6台まで積み重ねることができます。人身事故や装置の損傷を防ぐために、SUN2000が転倒しないように注意して積み上げてください。
- 保管期間中、SUN2000を定期的に点検してください(推奨:3か月ごと)。梱包材にげ っ歯類の咬傷が見つかった場合は、すぐに梱包材を交換してください。
- SUN2000が2年以上保管されている場合は、使用する前に専門家による確認と検証 が必要です。

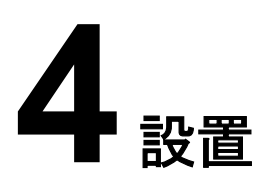

## 4.1 設置前の確認

## 外装材

インバータを開梱する前に、梱包材の外側に穴やひび割れなどの損傷がないかチェック し、インバータの型番を確認してください。損傷している場合またはインバータの型番が間 違っている場合は、開梱せず、ただちに購入先に連絡してください。

D NOTE

開梱後24時間以内にインバータを設置することをお勧めします。

## 同梱品

インバータを開梱してから、同梱品に傷がなく不足がないかどうかを確認します。損傷している場合やコンポーネントが不足している場合は、購入先に連絡してください。

#### 

同梱品の数量については、梱包ケースに同梱されている同梱品一覧を参照してください。

## 4.2 工具の準備

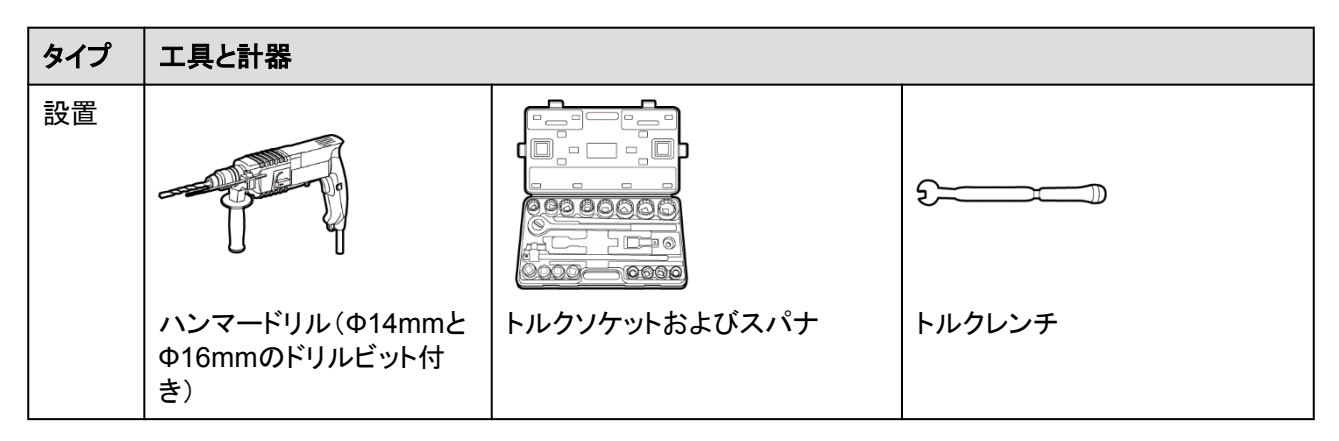

| タイプ | 工具と計器                                                                                                    |                                     |          |
|-----|----------------------------------------------------------------------------------------------------|-------------------------------------|----------|
|     |                                                                                                    |                                     |          |
|     | ニッパ                                                                                                    | ワイヤーストリッパー                          | トルクドライバー |
|     |                                                                                                    |                                     |          |
|     | ゴム製ハンマー                                                                                                    | カッター                                | ケーブルカッター |
|     | A CONTRACT OF A CONTRACT OF A | 20000                               |          |
|     | 圧着工具(モデル:PV-<br>CZM-22100)                                                                                                    | スパナ(モデル:PV-MS-HZスパ<br>ナまたはPV-MSスパナ) | 束線バンド    |
|     |                                                                                                    |                                     | 4        |
|     | 掃除機                                                                                                    | マルチメーター (DC電圧測定範<br>囲 ≥ DC 1100V)   | フェルトペン   |
|     |                                                                                                    | <u>A.O</u>                          |          |
|     | 鋼製巻尺                                                                                                    | 水準器                                 | 油圧式圧着ペンチ |
|     |                                                                                                    |                                     | -        |
|     | ヒートシュリンクチューブ                                                                                                    | ヒートガン                               |          |

| タイプ                 | 工具と計器                                                                                                    |       |        |
|---------------------|----------------------------------------------------------------------------------------------------|-------|--------|
| 個人用<br>保護具<br>(PPE) |                                                                                                    |       |        |
|                     | 安全手袋                                                                                                    | 保護めがね | 防じんマスク |
|                     | Certification of the second second se | -     | -      |
|                     | 安全ブーツ                                                                                                    |       |        |

## 4.3 設置場所の選択

## 基本要件

- SUN2000の等級はIP66であり、屋内外に設置可能です。
- SUN2000の筐体やヒートシンクに簡単に触れることができるような場所には設置しないでください。このような部分は運転中に極めて高温になるためです。
- SUN2000を可燃物または爆発物のある区域に設置しないでください。
- SUN2000をお子様の手が届くところに設置しないでください。

## サイト要件

- 良好な放熱が行われるよう換気の良い環境にSUN2000を設置します。
- SUN2000を直射日光にさらされている場所に設置すると、温度の上昇とともに電力が 低下する可能性があります。
- SUN2000を雨風などから保護された場所に設置するか、SUN2000を覆うように日よけを設置することをお勧めします。

## 取付構造要件

- SUN2000の設置場所の取付構造には、耐火性が求められます。
- SUN2000を可燃性の建材面に設置しないでください。
- SUN2000の重量は大きいです。設置表面の強度がこの重量負荷に十分耐えうるもの であることを確認してください。
- SUN2000から発生する騒音が大きくなるため、住宅地では乾式壁や遮音性能が低い 同様の材料で作られた壁にSUN2000を設置しないでください。

## 設置傾斜角度要件

SUN2000は壁や架台に設置可能です。設置傾斜角度の要件は以下のとおりです。

- 放熱が行われるよう、SUN2000を垂直に、または後方に最大15度傾けて設置してく ださい。
- SUN2000を前傾、過剰な後傾、左傾もしくは右傾、水平または上下逆さまに設置しな いでください。

図 4-1 設置傾斜角度

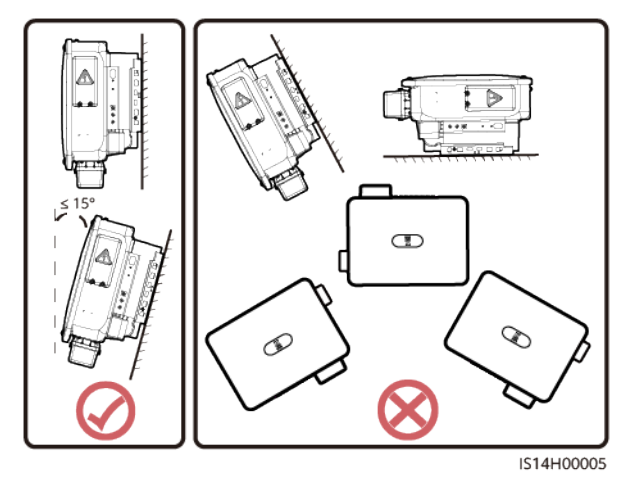

## 設置スペース要件

● SUN2000の周囲には十分なクリアランスを確保し、設置と放熱のための十分なスペ ースを確保します。

図 4-2 設置スペース

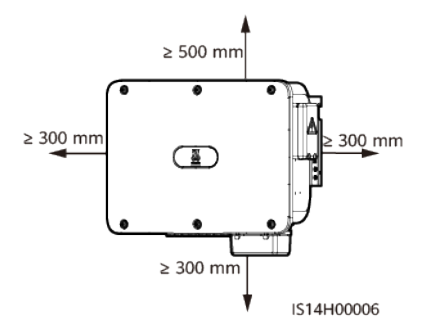

● 複数のSUN2000を設置する場合、十分なスペースがあれば水平に配置し、十分なスペースがなければ交互に配置してください。積み重ね配置はお勧めしません。

#### **図 4-3**水平設置(推奨)

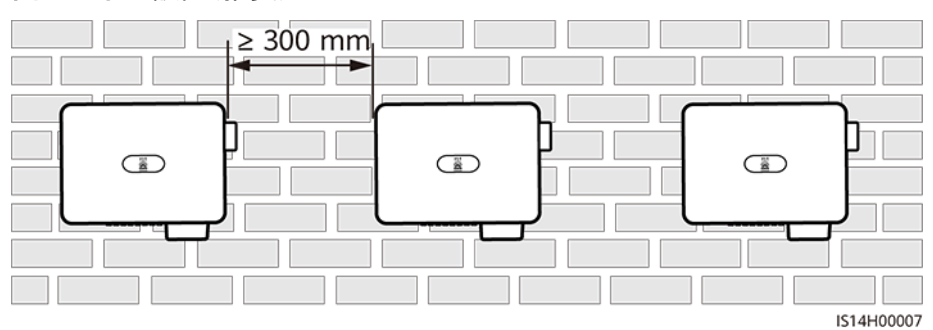

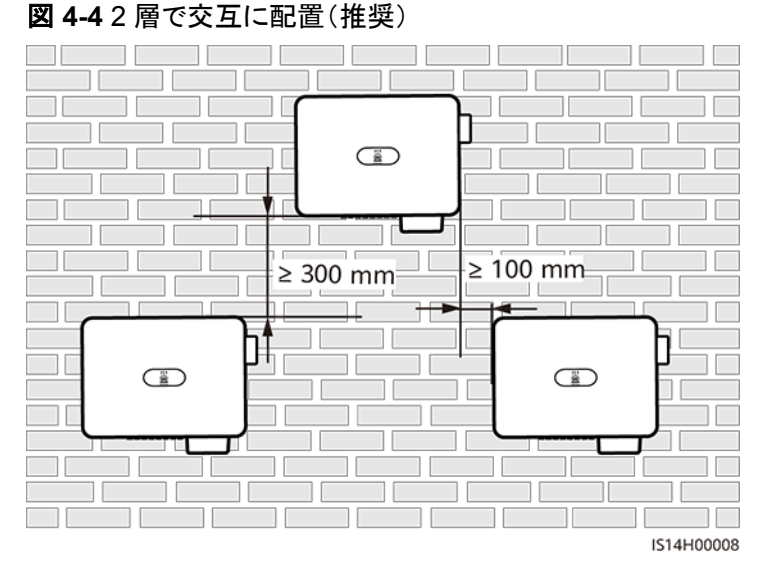

#### 図 4-53層で交互に配置(非推奨)

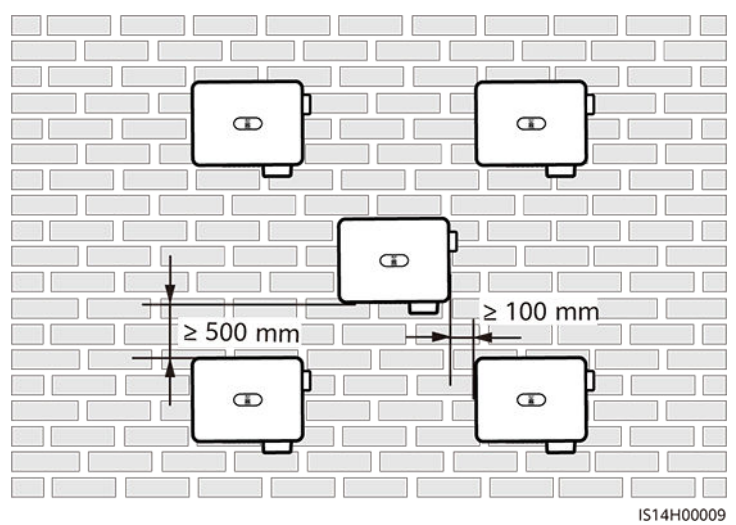

#### 図 4-6 積み重ね配置(非推奨)

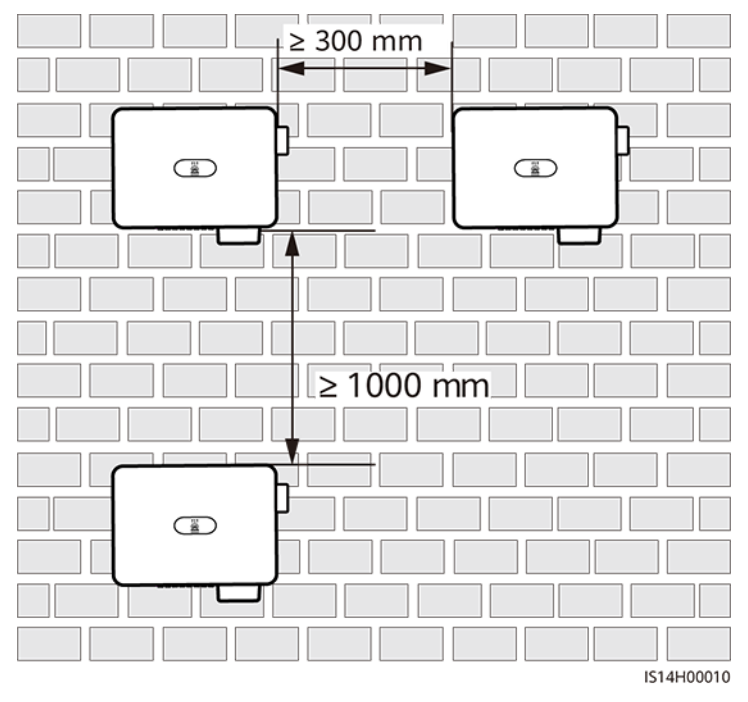

図 4-7 背中合わせの設置(非推奨)

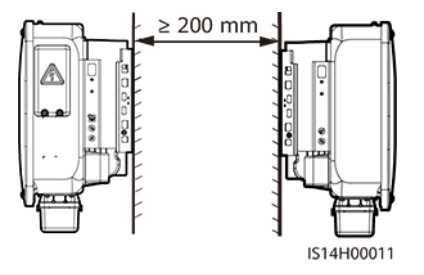

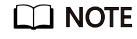

設置図はあくまで参考であり、SUN2000拡張シナリオには該当しません。

## 4.4 SUN2000 の移動

## 手順

ステップ1 梱包ケースからSUN2000を持ち上げ、指定の設置場所に動かします。

#### <u>∧ 注意</u>

- 機器が損傷したり、怪我をしたりしないよう慎重にSUN2000を動かします。
- SUN2000の重量を支える際に、底面の配線端子およびポートを使用しないでください。
- SUN2000の下にスポンジ状のパッドや段ボールを置き、SUN2000の筐体が損傷しな いようにします。

#### 図 4-8 SUN2000 の移動

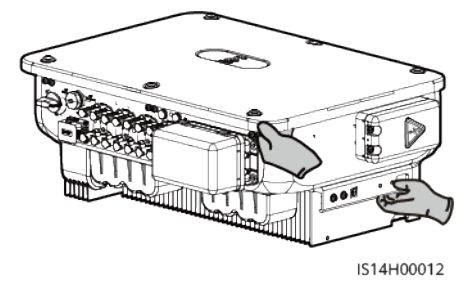

## 4.5 取付金具の設置

#### 設置上の注意

取付金具を設置する前に、セキュリティトルクスレンチを取り外し、取っておきます。

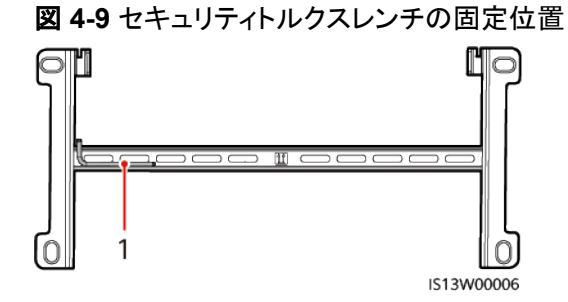

(1) セキュリティトルクスレンチ

図 4-10 は、SUN2000の取付穴の寸法を示します。

**図 4-10** 取付金具の寸法

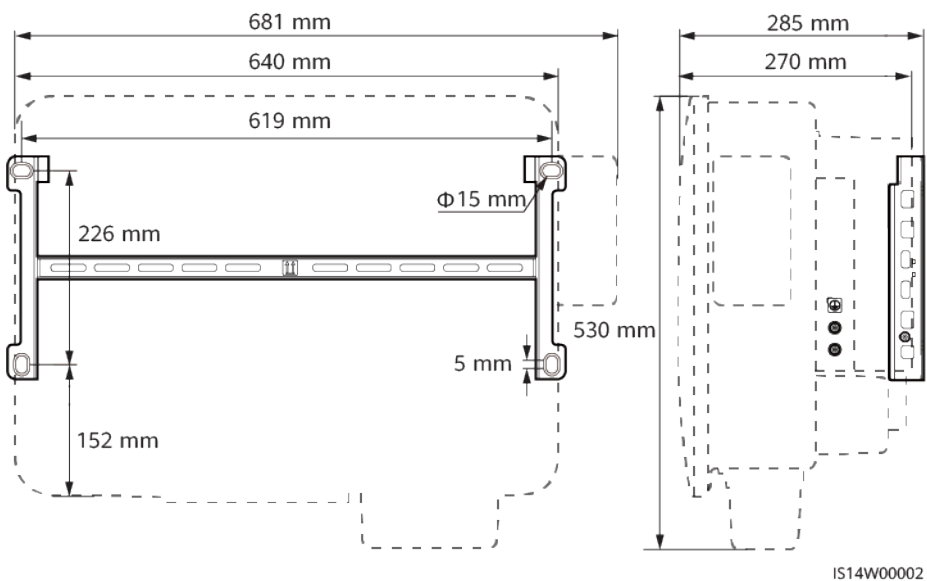

## 手順

ステップ1 取付金具をしっかり固定します。

図 4-11 取付金具の固定

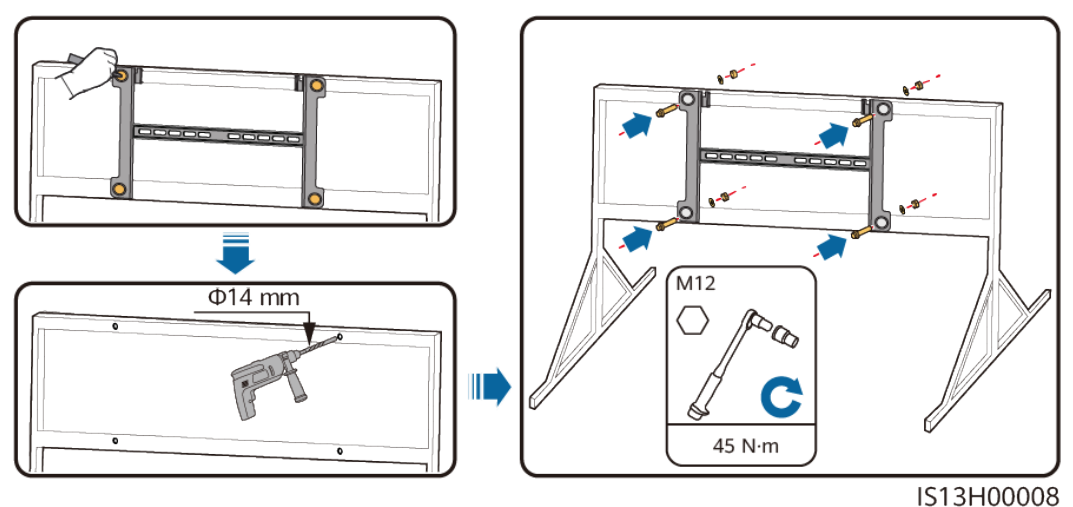

保護のため穴の位置に防錆塗料を塗布することをお勧めします。

## 4.5.2 壁面設置

#### 前提条件

SUN2000を設置するには、拡張ボルトを用意する必要があります。M12x60のステンレス 鋼の拡張ボルトを推奨します。

#### 手順

ステップ1 ドリル穴の位置を決め、フェルトペンでその位置に印をつけます。

ステップ2 取付金具をしっかり固定します。

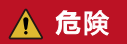

壁に埋設された水道管やケーブルに、穴を開けないようにしてください。

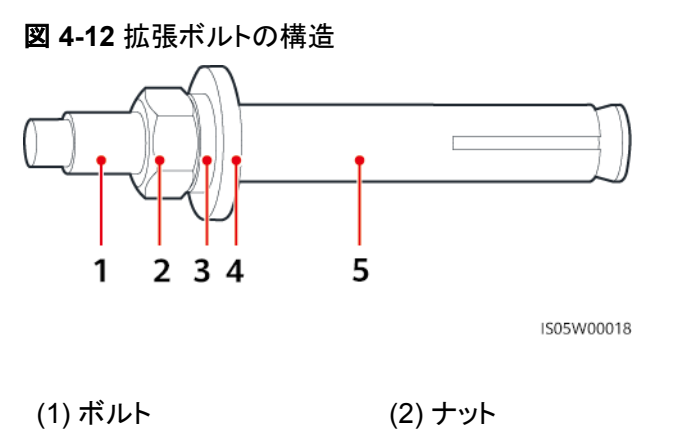

(3) ばね座金

(4) 平座金 (5) 拡張スリーブ

## 注記

- ドリルで穴を開ける場合、粉じんを吸い込んだり、粉じんが目に入ったりすることを防止 するため、防じんマスクおよび保護めがねを着用してください。
- 掃除機を使用して穴の中や穴の周囲のほこりを掃除し、穴の距離を測定してください。
   穴の位置が正確でない場合、穴を開け直してください。
- ボルト、ばね座金、平座金を取り外した後、拡張スリーブの前部をコンクリート壁と水平にします。水平になっていないと、取付金具がコンクリート壁にしっかりと固定されません。

#### 図 4-13 拡張ボルトの取り付け

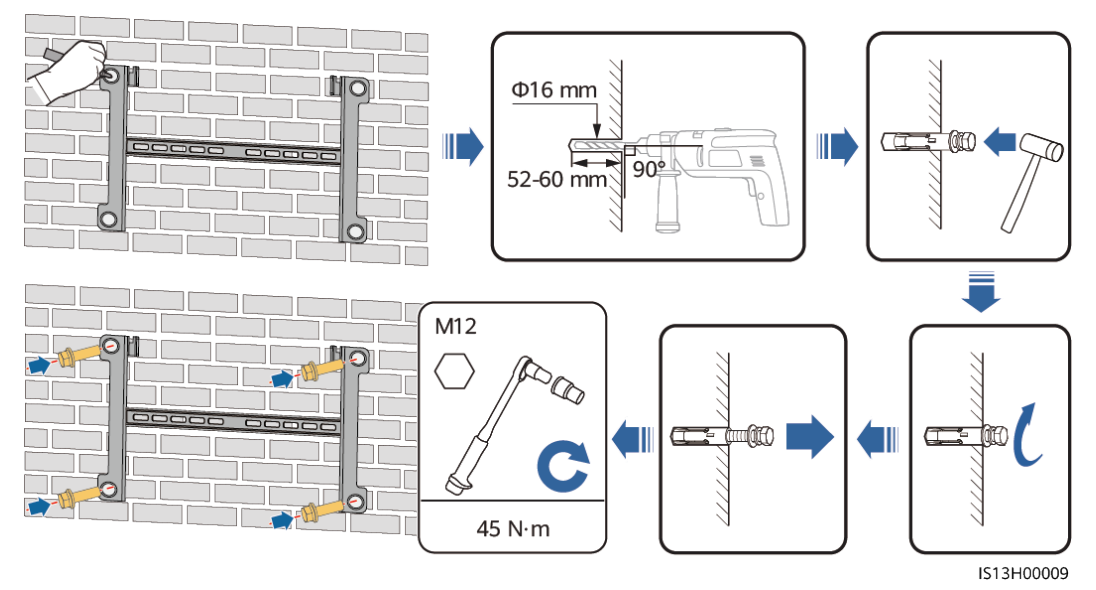

## 4.6 SUN2000 の設置

ステップ1 SUN2000を取付金具に設置します。

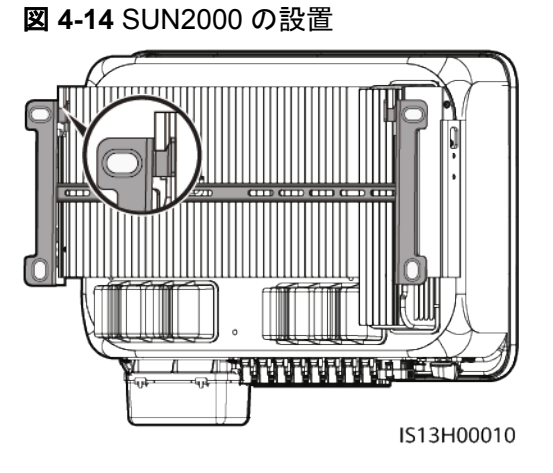

ステップ2 SUN2000の両側のナットを締めます。

図 4-15 ナットの締め付け

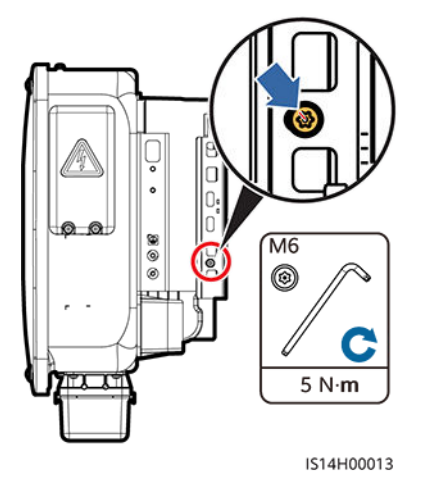

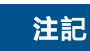

ケーブルを接続する前に両側のネジを固定します。

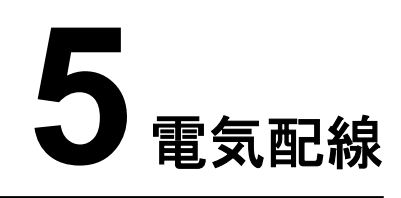

## 5.1 注意事項

#### ▲ 危険

PVアレイは、日光に当たるとインバータにDC電圧を供給します。ケーブル接続の前に、インバータのすべてのDCスイッチが[OFF]になっていることを確認します。OFFでない場合、インバータの高電圧により感電するおそれがあります。

#### ▲ 警告

- ケーブルの誤接続による機器の損傷は、保証の範囲外です。
- 終端を実行できるのは、認定された電気技術者のみです。
- ケーブルを終端する際は、必ず適切なPPEを装着してください。
- 地盤沈下で発生する過度な応力によるケーブルの接触不良を防止するために、ケーブ ルを曲げ、ゆとりを確保したうえで、正しいポートに接続することを推奨します。

#### 

本章で使われている電気配線図のケーブルの色は便宜上のものです。現地のケーブル仕様に従っ てケーブルを選択してください(緑-黄のケーブルは接地専用です)。

## 5.2 ケーブルの準備

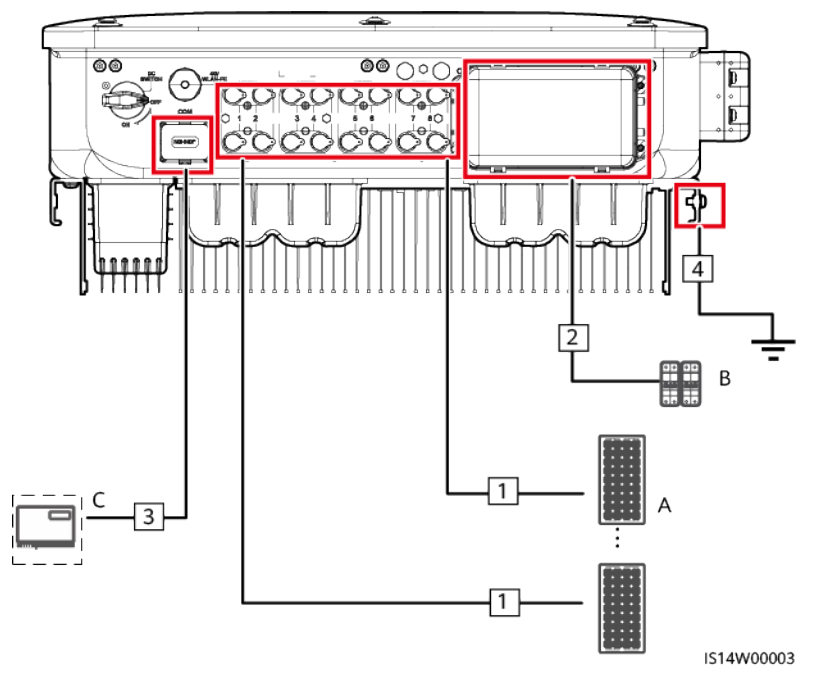

図 5-1 SUN2000 のケーブル接続(点線で囲んだ部分はオプションコンポーネントです)

表 5-1 コンポーネント

| No. | コンポーネン<br>ト     | 説明                                                                                                    | 提供元        |
|-----|-----------------|----------------------------------------------------------------------------------------------------|------------|
| A   | PVストリング         | <ul> <li>PVストリングは直列接続されたPV<br/>モジュールで構成されています。</li> <li>SUN2000は8つのPVストリングから<br/>の入力に対応します。</li> </ul> | ユーザーが準備    |
| В   | ACスイッチ          | 推奨:定格電圧 AC500V 以上、定格電<br>流 80A 以上の三相 AC サーキットブレ<br>ーカー                                                 | ユーザーが準備    |
| С   | SmartLogge<br>r | SmartLogger3000                                                                                        | Huaweiから購入 |

注記

ケーブルの仕様は、現地の規格に準拠している必要があります。

| No. | ケーブル                  | タイプ                            | 推奨する仕様                                                                                                    | 提供元             |
|-----|-----------------------|--------------------------------|----------------------------------------------------------------------------------------------------|-----------------|
| 1   | DC入力<br>ケーブル          | 業界の一般PVケーブル<br>(推奨モデル : PV1-F) | <ul> <li>導体の断面積:3.5<br/>~ 6mm<sup>2</sup></li> <li>ケーブル外径:5.5 ~<br/>9mm</li> </ul>                                                            | ユーザ<br>ーが準<br>備 |
| 2   | AC出力<br>ケーブル          | 屋外用銅芯/アルミニウム<br>芯ケーブル          | <ul> <li>導体の断面積:16 ~ 50mm<sup>2</sup>屋外用銅芯<br/>ケーブル、または35<br/>~ 50mm<sup>2</sup>屋外用ア<br/>ルミニウム芯ケーブ<br/>ル</li> <li>ケーブル外径:16 ~ 38mm</li> </ul> | ユーザ<br>ーが準<br>備 |
| 3   | (オプショ<br>ン)信号<br>ケーブル | ニ芯屋外用シールドツイス<br>トペア            | <ul> <li>導体の断面積:0.2<br/>~ 1mm<sup>2</sup></li> <li>ケーブル外径:4 ~<br/>11mm</li> </ul>                                                             | ユーザ<br>ーが準<br>備 |
| 4   | PEケー<br>ブル            | 単芯屋外用銅芯ケーブル                    | 導体の断面積≧<br>5.5mm <sup>2</sup>                                                                                                    | ユーザ<br>ーが準<br>備 |

#### **表 5-2** ケーブルの説明

## 5.3 PE ケーブルの接続

#### 🛕 危険

- PEケーブルがしっかりと接続されていることを確認します。接続されていないと、感電するおそれがあります。
- 三相四線式接続時、中性線をPEケーブルとして筐体に接続しないでください。接続する と、感電するおそれがあります。

- 筐体の接地点を必ず接続してください。
- PEケーブルの接続後、シリカゲルまたは塗料を接地端子周辺に塗布することをお勧めします。

## 手順

**ステップ1** OT端子を圧着します。

#### 注記

- ケーブルを剥くときには、心線を傷つけないようにします。
- OT端子の伝導体圧着片の圧着によって形成されるくぼみは、心線を完全に覆っている 必要があります。心線はOT端子と密着していることが必要です。
- 線の圧着部分をヒートシュリンクチューブまたはPVC熱絶縁テープで覆います。例では ヒートシュリンクチューブを使用しています。
- ヒートガンを使用する場合は、デバイスに熱が伝わらないよう保護します。

#### 図 5-2 OT 端子の圧着

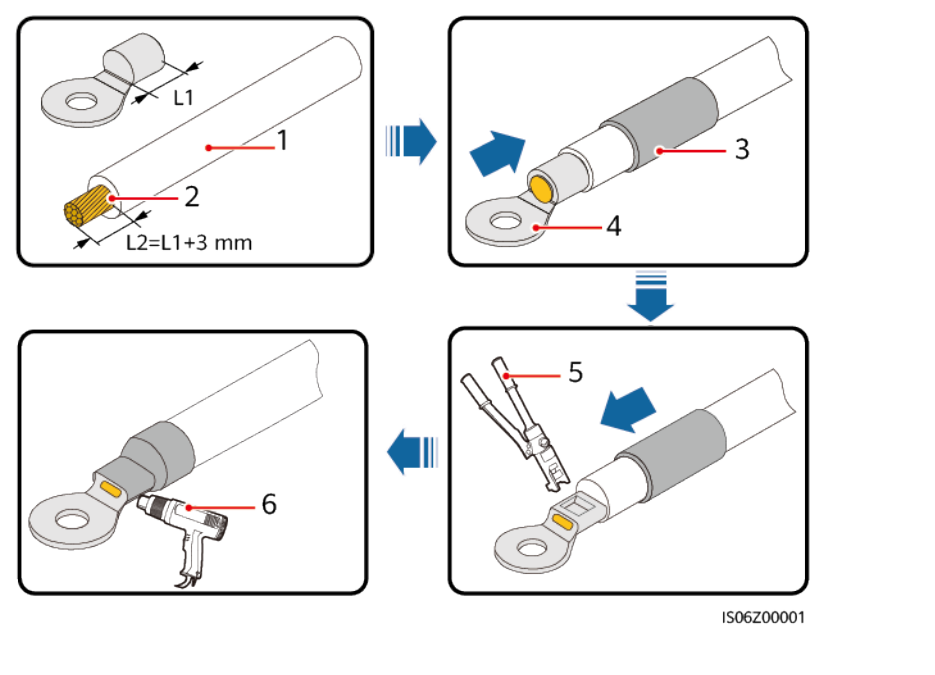

| (1) ケーブル | (2) 心線   |
|----------|----------|
| (4) OT端子 | (5) 圧着工具 |

(3) ヒートシュリンクチューブ(6) ヒートガン

ステップ2 PEケーブルを接続します。

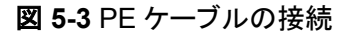

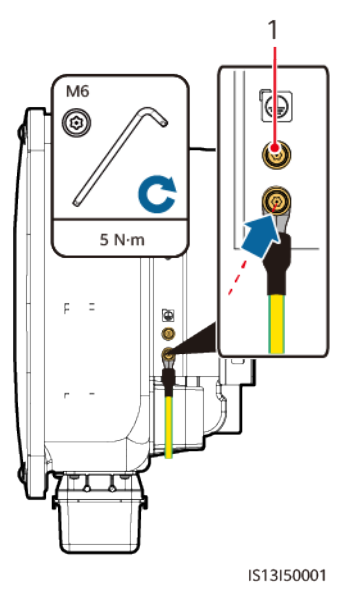

(1) 予備の保護接地点

## 5.4 AC 出力ケーブルの接続

#### 注意事項

ACスイッチは、SUN2000が電力系統から安全に切断できるように、SUN2000のAC側に 取り付ける必要があります。

## ▲ 警告

SUN2000とACスイッチの間に、負荷を接続しないでください。

#### 注記

- ソケットレンチとエクステンションロッドを使用してACケーブルを接続します。エクステンションロッドは100mmより長い必要があります。
- ほかの製品をAC接続ボックスに設置しないでください。
- M8 OT端子はご自身で準備する必要があります。

## 手順

ステップ1 AC端子ボックスを取り外し、相間バリアを設置します。
図 5-4 AC 端子ボックスの取り外し

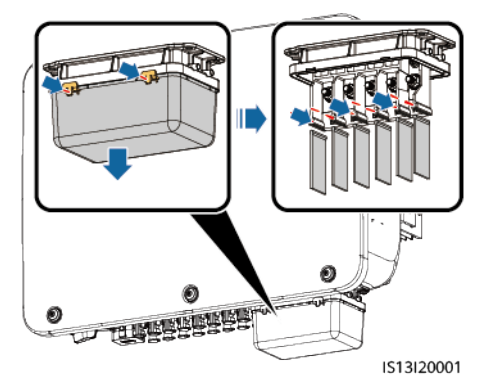

ステップ2 AC出力ケーブルを接続します(例として四芯ケーブルを使用)。

- ゴムライニングの損傷を回避するために、圧着OT端子付きケーブルをゴムライニングに直接通さないでください。
- 図中のケーブルの色はあくまで参考です。現地の規格に従って、適切なケーブルを選択してください。

図 5-5 AC ケーブルを剥く

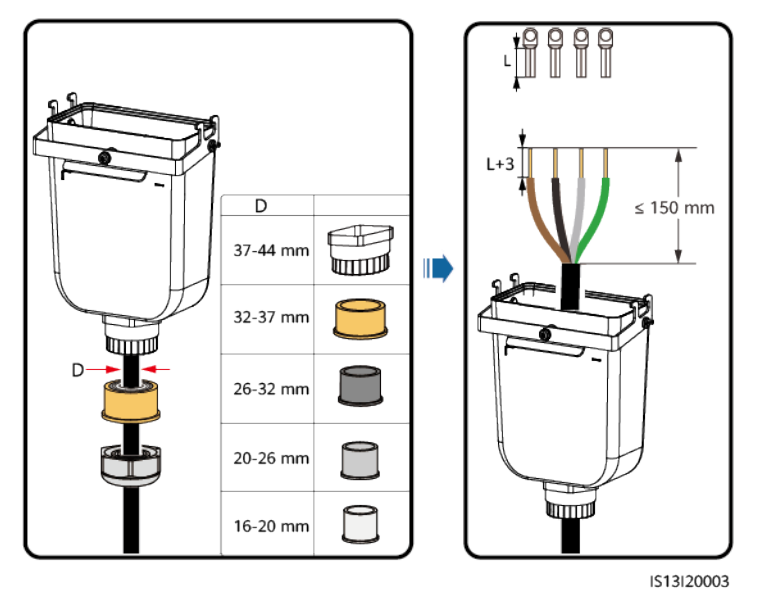

#### 図 5-6 AC ケーブルの接続

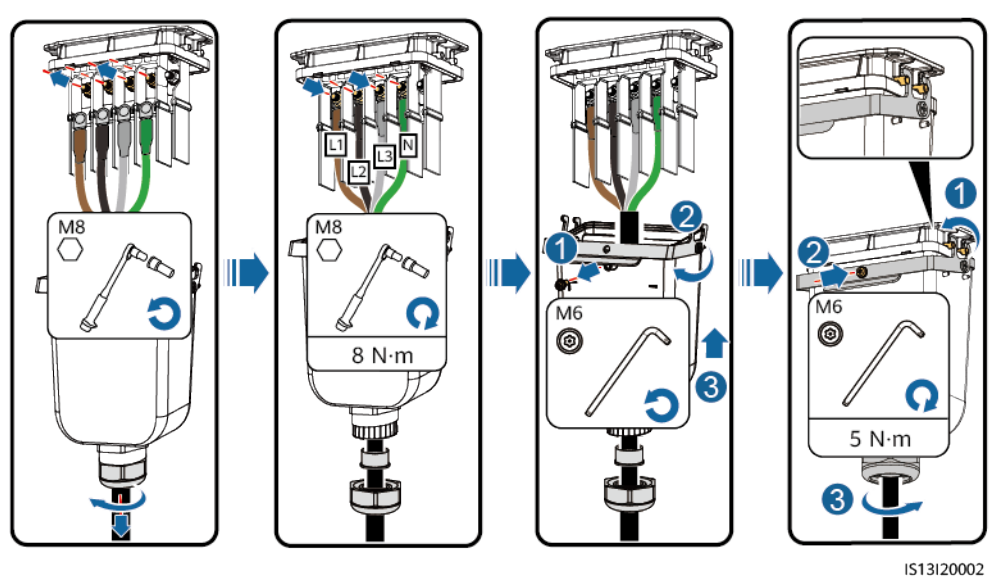

# 5.5 DC 入力ケーブルの取り付け

#### 注意事項

#### <u> </u>危険

- DC入力電源ケーブルを接続する前に、DC電圧が安全な範囲内(60V DC未満)にあり、SUN2000のDCスイッチがオフになっていることを確認してください。これに従わないと、感電するおそれがあります。
- SUN2000の稼働中は、PVストリングやPVストリング内のPVモジュールの接続や切断 といったDC回路の保守を行ってはいけません。これに従わないと、感電するおそれが あります。
- PVストリングがSUN2000のDC入力端子に接続されていない場合、DC入力端子から 防水キャップを取り外さないでください。これに従わないと、SUN2000の保護等級が影響されます。

#### ▲ 警告

次の条件が満たされていることを確認してください。満たされていない場合、SUN2000が損傷するか、最悪の場合、火災が発生する危険があります。

- 各PVストリングに直列に接続されたPVモジュールは、同じ仕様であること。
- 各 PV ストリングの開路電圧が、常時 DC750V 以下であること。
- 電気配線の極性がDC入力側で正しいこと。PVストリングの正極端子および負極端子 が、SUN2000の対応するDC入力端子の正極および負極に接続されていること。
- DC入力ケーブルの極性を逆にしたまま、DCスイッチをONにした場合、すぐにDCスイッチをオフにしたり、正極と負極のコネクタを取り外したりしないでください。夜間に日射量が低下し、PVストリング電流が0.5A以下になるまで待機してから、DCスイッチをオフにし、正極および負極のコネクタを取り外します。PVストリングをSUN2000に再接続する前に、PVストリングの極性を修正してください。

#### 注記

- SUN2000はPVストリング以外の電源に対応していません。SUN2000に接続されたPV ストリングの出力が接地できない場合、PVモジュールの出力がしっかりと対地絶縁され ていることを確認してください。
- PVストリングおよびSUN2000を設置する際、ケーブルの取り付けまたは配線が正しくない場合、PVストリングの正極端子または負極端子が接地に短絡してしまうおそれがあります。この場合、ACまたはDC回路が短絡し、SUN2000が損傷するおそれがあります。これによって発生した機器の損傷は、保証の対象外となります。

#### 図 5-7 DC 入力端子

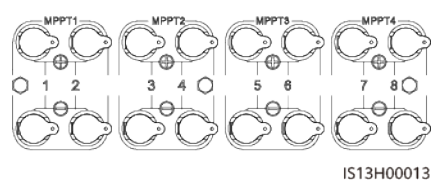

DC入力が完全に設定されていない場合、DC入力端子は以下の要件を満たす必要があります。

- DC入力ケーブルを4個のMPPT回路に均等に分散させ、優先的にMPPT1および MPPT4から接続してください。
- 2. 接続されたMPPT回路の数が最大になるようにします。

| PVストリン<br>グ数 | 端子の選択          | PVストリン<br>グ数 | 端子の選択                  |
|--------------|----------------|--------------|------------------------|
| 1            | PV1            | 2            | PV1およびPV7              |
| 3            | PV1、PV3、およびPV7 | 4            | PV1、PV3、PV5、および<br>PV7 |

| PVストリン<br>グ数 | 端子の選択                              | PVストリン<br>グ数 | 端子の選択                                      |
|--------------|------------------------------------|--------------|--------------------------------------------|
| 5            | PV1、PV2、PV3、PV5、およ<br>びPV7         | 6            | PV1、PV2、PV3、PV5、<br>PV7、およびPV8             |
| 7            | PV1、PV2、PV3、PV4、<br>PV5、PV7、およびPV8 | 8            | PV1、PV2、PV3、PV4、<br>PV5、PV6、PV7、および<br>PV8 |

#### 手順

ステップ1 DCケーブルを接続します。

#### ▲ 注意

SUN2000に付属する正極と負極のStaubli MC4金属端子およびDCコネクタを使用します。互換性のない正極と負極の金属端子とDCコネクタを使用すると、深刻な結果を招くお それがあります。これによって発生した機器の損傷は、保証の対象外となります。

#### 注記

- PV-CZM-22100(Staubli) 圧着工具を使用し、測位ブロックとは使用しないことをお勧めします。使用すると、金属端子が損傷するおそれがあります。
- PV-MS(Staubli)スパナまたはPV-MS-HZ(Staubli)スパナをお勧めします。
- 外装ケーブルなど剛性の高いケーブルは、DC入力ケーブルにはお勧めいたしません。
   ケーブルの屈曲による接触不良が発生するおそれがあります。
- DCコネクタを組み付ける前に、ケーブルの極性が分かるようにラベル付けして、正しい ケーブルを接続できるようにします。
- 正極および負極のコネクタを所定の位置にはめ込んだら、DC入力ケーブルを引いてし っかりと接続されていることを確認します。

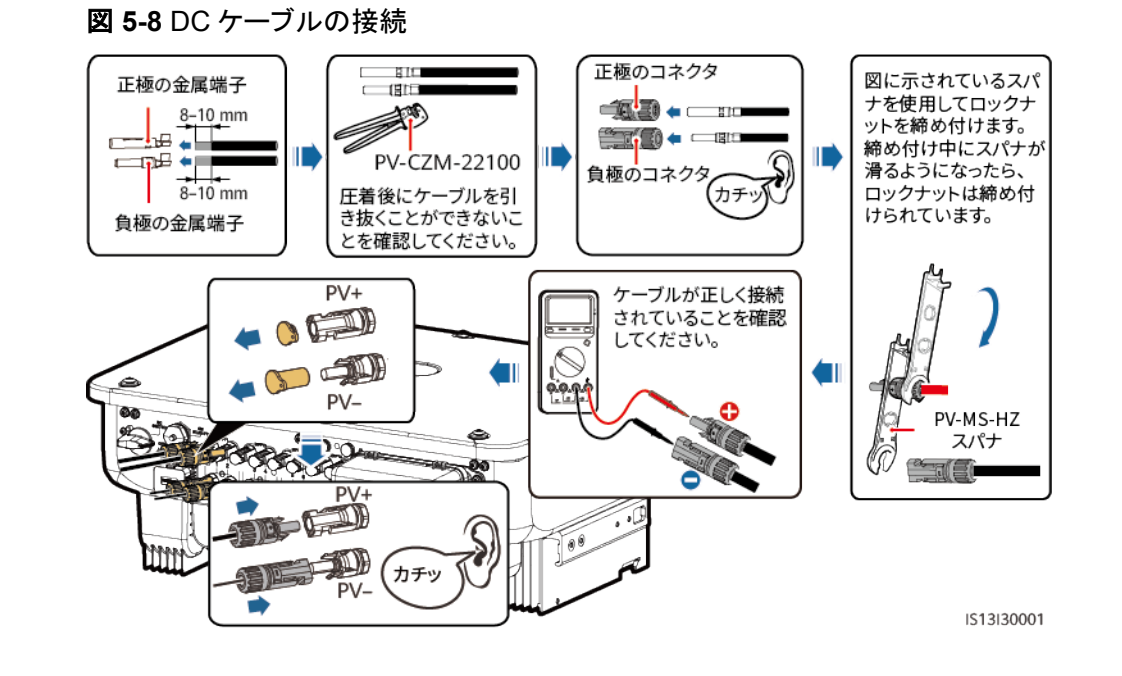

# 5.6 信号ケーブルの接続

#### COM ポートピンの定義

注記

信号ケーブルをレイアウトする場合、ケーブルから離して強力な電波干渉を回避します。

図 5-9 ピンの定義

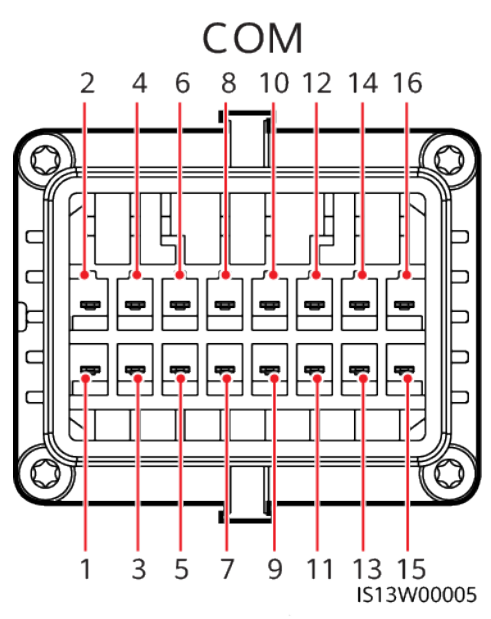

| ピン | 定義      | 機能             | 説明                                       | ピン | 定義      | 機能             | 説明                                             |
|----|---------|----------------|------------------------------------------|----|---------|----------------|------------------------------------------------|
| 1  | 485A1_1 | RS485差動信<br>号+ | インバータをカスケードしたり、                          | 2  | 485A1_2 | RS485差動<br>信号+ | インバータを力<br>スケードした                              |
| 3  | 485B1_1 | RS485差動信<br>号- | SmartLoggerに<br>接続したりする<br>場合に使用しま<br>す。 | 4  | 485B1_2 | RS485差動<br>信号- | り、<br>SmartLogger<br>に接続したり<br>する場合に使<br>用します。 |
| 5  | PE      | シールド層の接<br>地点  | -                                        | 6  | PE      | シールド層の<br>接地点  | -                                              |
| 7  | 485A2   | RS485差動信<br>号+ | 予備。系統連系ポイントで電力                           | 8  | DIN1    | 予備             | -                                              |
| 9  | 485B2   | RS485差動信<br>号− | 計を制御するためのRS485信号<br>ポートに接続します。           | 10 | DIN2    |                |                                                |
| 11 | -       | -              | -                                        | 12 | DIN3    |                |                                                |
| 13 | GND     | GND            | -                                        | 14 | DIN4    |                |                                                |
| 15 | DIN5    | 予備             | -                                        | 16 | GND     |                |                                                |

信号ケーブルの接続しない場合

#### 注記

SUN2000に信号ケーブルが必要ない場合、防水栓を使用して信号ケーブルコネクタの配線穴を塞ぎ、信号ケーブルコネクタをSUN2000上の通信ポートに接続してSUN2000の防水性能を向上させます。

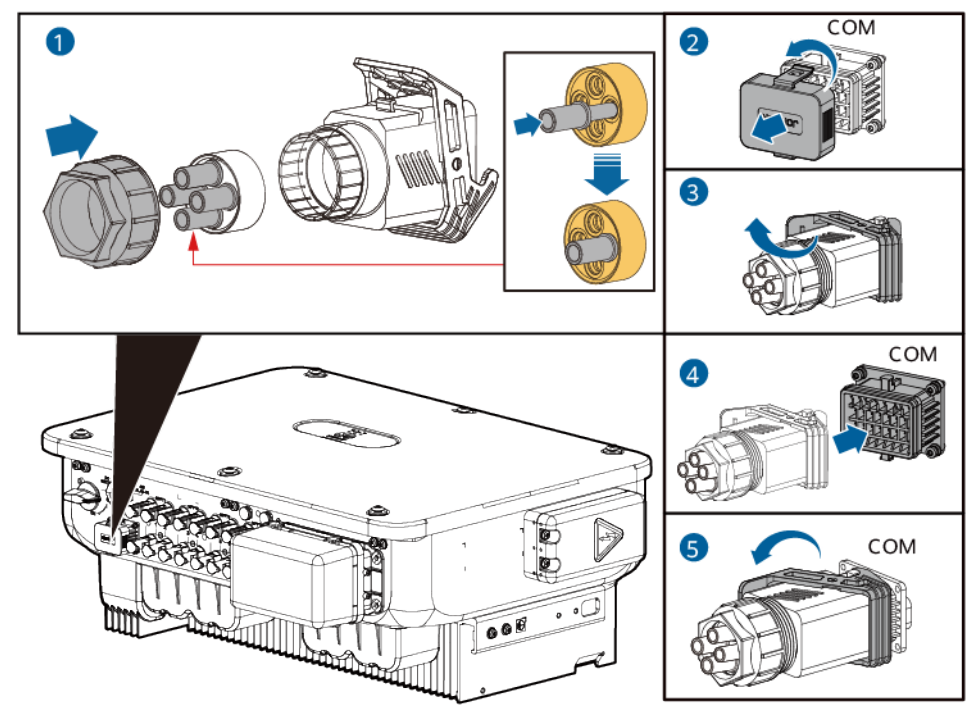

IS14I40003

## 5.6.1 通信モード

#### RS485 通信

SmartLoggerネットワーク接続

図 5-11 SmartLogger ネットワーク接続

図 5-10 信号ケーブルコネクタの固定

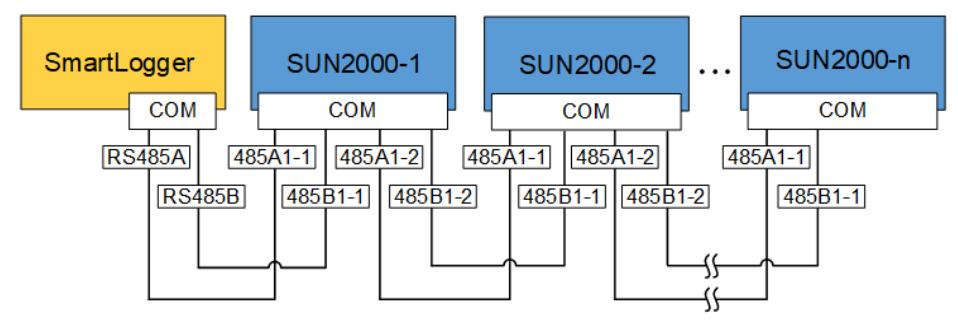

#### D NOTE

各RS485ルートに接続されているSUN2000の数は30未満にすることをお勧めします。

### 5.6.2 RS485 通信ケーブルの SUN2000 への接続(オプション)

#### 手順

ステップ1 信号ケーブルを信号ケーブルコネクタに接続します。

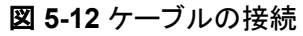

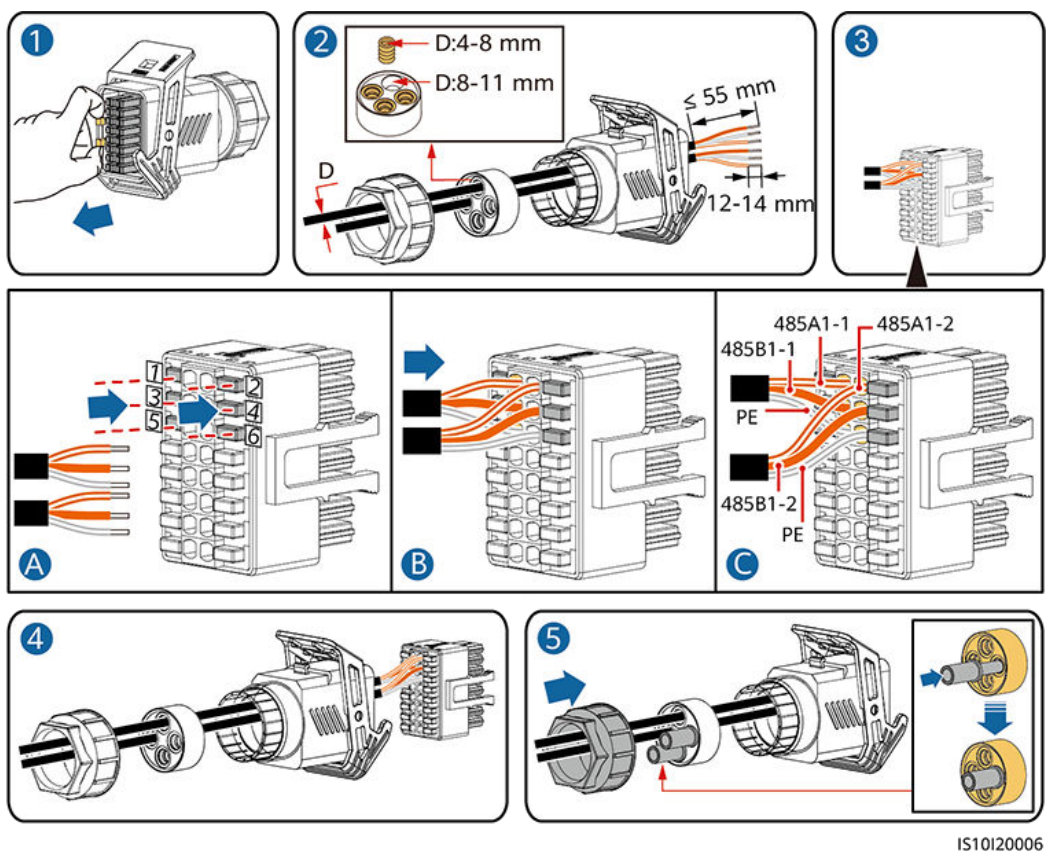

ステップ2 信号ケーブルコネクタをCOMポートに接続します。

図 5-13 信号ケーブルコネクタの固定

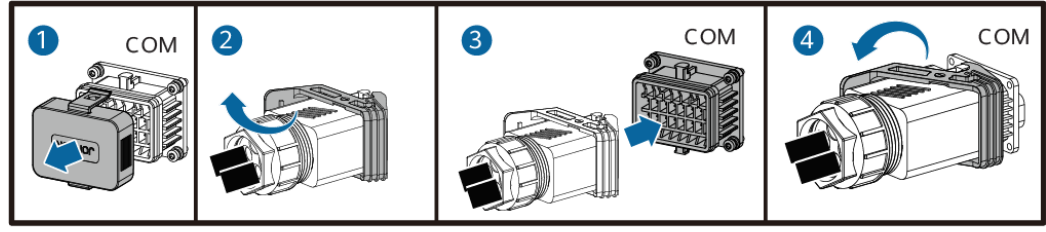

IS13I40001

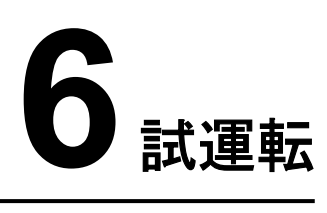

# 6.1 電源投入前の確認

#### 表 6-1 チェックリスト

| No. | チェック項目        | 受け入れ基準                                        |
|-----|---------------|-----------------------------------------------|
| 1   | SUN2000の設置    | SUN2000が正しく、しっかりと設置されてい<br>る。                 |
| 2   | ケーブル配線        | ケーブルがお客様の要件どおり適切に配<br>線されている。                 |
| 3   | 東線バンド         | 東線バンドは、均等に使用されており、飛<br>び出し部分がない。              |
| 4   | 確実な接地         | PEケーブルが正しく、しっかりと接続されて<br>いる。                  |
| 5   | スイッチ          | DCスイッチとSUN2000に接続されている<br>すべてのスイッチがOFFになっている。 |
| 6   | ケーブル接続        | AC出カケーブルとDC入カケーブルが正し<br>く、しっかりと接続されている。       |
| 7   | 使用していない端子とポート | 使用していない端子とポートが防水キャッ<br>プでロックされている。            |
| 8   | 設置環境          | 設置スペースが適切で、設置環境が清潔<br>かつ整頓されている。              |

## 6.2 システムへの電源投入

#### 前提条件

#### 注記

- SUN2000と電力系統間のACスイッチをオンにする前に、マルチメーターを使用してAC 電圧が指定範囲内であることを確認します。
- DC電源が接続されているが、AC電源が切断されている場合、SUN2000は系統損失 アラームを報告します。SUN2000は、電力系統が回復した後のみ正しく始動できます。

#### 手順

- ステップ1 SUN2000と電力系統間のACスイッチをオンにします。
- ステップ2 SUN2000の底面にあるDCスイッチをオンにします。[]
- ステップ3 LEDインジケータを観察し、SUN2000の動作状態を確認します。

表 6-2 インジケータの説明

| 分類              | 状態<br>快速点滅(点灯0.2s、<br>緩速点滅(点灯1s、消 | 説明     |                    |
|-----------------|-----------------------------------|--------|--------------------|
| 実行時インジケー        | LED1                              | LED2   | _                  |
| タ<br> =[ ]~ (ආ) | 緑色点灯                              | 緑色点灯   | 連系                 |
| LED1 LED2       | 緑色緩速点滅                            | 消灯     | 直流通電·交流未通<br>電     |
|                 | 緑色緩速点滅                            | 緑色緩速点滅 | 直流通電·交流通電<br>(未連系) |
|                 | 消灯                                | 緑色緩速点滅 | 直流未通電·交流通<br>電     |
|                 | 消灯                                | 消灯     | 直流未通電·交流未<br>通電    |
|                 | 赤色快速点滅                            | _      | 直流側の環境アラー<br>ム     |
|                 | _                                 | 赤色快速点滅 | 交流側の環境アラー<br>ム     |
|                 | 赤色点灯                              | 赤色点灯   | 故障                 |
| 通信インジケータ        | LED3                              |        | _                  |

| 分類                                                         | 状態<br>快速点滅(点灯0.2s、消灯0.2s)<br>緩速点滅(点灯1s、消灯1s) | 説明      |  |  |
|------------------------------------------------------------|----------------------------------------------|---------|--|--|
|                                                            | 緑色快速点滅                                       | 通信中     |  |  |
|                                                            | 緑色緩速点滅                                       | 携帯端末の接続 |  |  |
|                                                            | 消灯                                           | その他     |  |  |
| 注:LED1、LED2、およびLED3が赤で点灯している場合、SUN2000は故障しており、交換する必要があります。 |                                              |         |  |  |

# 7 インターフェースについて

# 7.1 FusionSolar アプリのダウンロード

方法1:モバイル端末のブラウザを使用してhttps://solar.huawei.comにアクセスし、最新のインストールパッケージをダウンロードします。

#### 図 7-1 ダウンロードモード

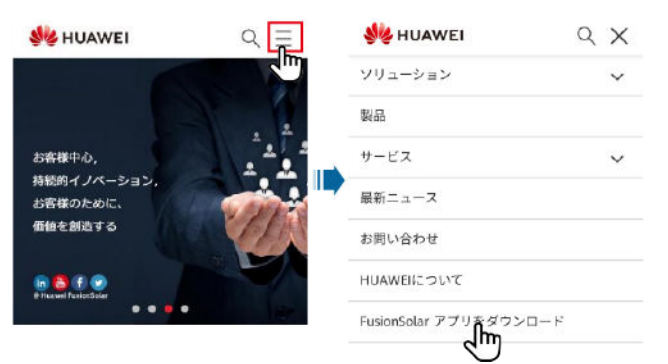

- ・方法2: Huawei AppGalleryでFusionSolarを検索し、最新のインストールパッケージを ダウンロードします。
- 方法3:以下のQRコードをスキャンして、最新のインストールパッケージをダウンロードします。

▼ 7-2 QR ⊐−⊢ド

# 7.2 インストーラアカウントの登録

#### D NOTE

インストーラはメールアドレスのみ登録できます。

ステップ1 FusionSolarアプリを実行します。アカウントとパスワードが作成されていない場合、アカウントなしをタップし、私はインストーラです。を選択して登録情報を入力してください。

図 7-3 アカウントの登録

| ◎ 日本語 ∨                                                                                                    |           | < | ロールの選択                                                             | < | インストーラーの                                                                   | 登録                             |
|----------------------------------------------------------------------------------------------------|-----------|---|--------------------------------------------------------------------|---|----------------------------------------------------------------------------|--------------------------------|
| FusionSolar                                                                                                    |           |   | 私は所有者です。<br>発電所の運転状況のリアルタ<br>イム監視<br>設置者に対してアカウントの<br>作成を依頼してください。 |   | 注意:会社によってアカウントがシ<br>れた場合、再登録する必要はありませ<br>連続して、アカウントをユーザーリン<br>ように依頼してください。 | ステムで登録さ<br>さん。 管理者に<br>(トに追加する |
| ス □−ザ−名/携帯電話番                                                                                                    | 6         |   | 新規メッセージがありま                                                        |   | 会社名                                                                        |                                |
| 6 K27-F                                                                                                    | 2me       |   | <b>す。</b><br>迅速な設定、08M、運転状況<br>の監視                                 |   | +86 携带電話番号                                                                 |                                |
|                                                                                                    | パスワードを失念? |   | タップしてアカウントを作成                                                      |   | ユーザー名                                                                      |                                |
| 1945                                                                                                    | II)       |   |                                                                    |   | 認証コードを入力してくだこ                                                              | 送信                             |
|                                                                                                    | - 1-      |   |                                                                    |   | パスワード                                                                      | 245                            |
|                                                                                                    | 4         |   |                                                                    |   | パスワードを確認します。                                                               | het                            |
|                                                                                                    | 14        |   |                                                                    | ( | ■ 私は契約書を読んで同意します<br>と 《個人情報保護規約》                                           | (利用肌的)                         |
| The state of the state of the s |           |   |                                                                    |   | 登録                                                                         |                                |
| アカウントドめりま                                                                                                    | UNI .     |   |                                                                    |   |                                                                            |                                |
| https://intl.fusionsolar.huaw                                                                                                    | ei.com    |   |                                                                    |   |                                                                            |                                |

# 7.3 PV 発電所とユーザーの作成

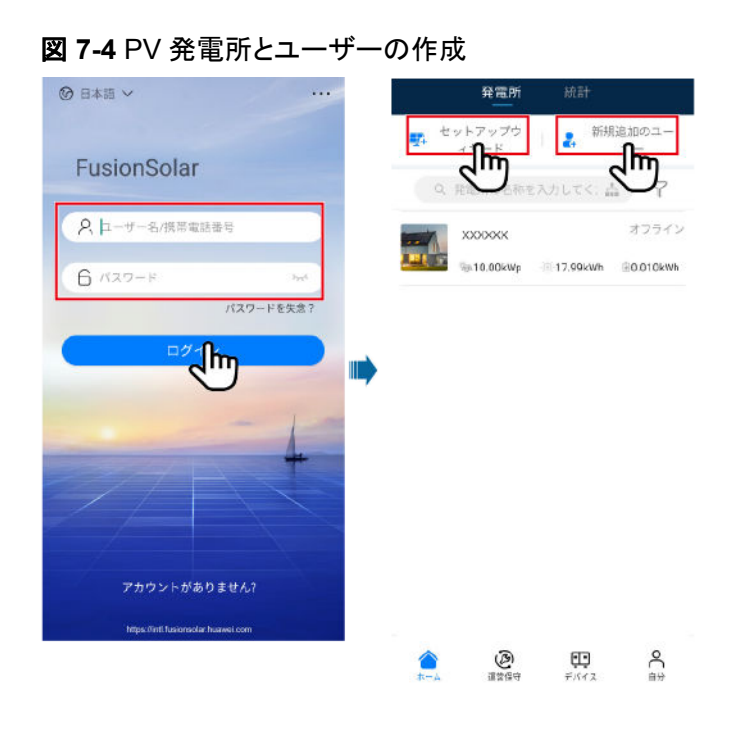

#### 

サイト展開ウィザードの使用方法の詳細については、「FusionSolarアプリクイックガイド」を参照して ください。FusionSolarアプリのアップグレード時に、QRコードをスキャンしてクイックガイドをダウンロ ードします。

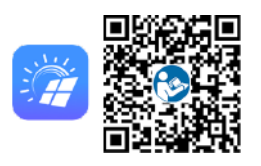

# 7.4 アプリへのログイン

#### D NOTE

- SmartLoggerの内蔵WLANホットスポットの初期名はLogger\_Device SNで、初期パスワードは Changemeです。
- この初期パスワードは最初の電源投入時に使用し、ログイン後すぐに変更してください。アカウントの安全性を確保するために、パスワードを定期的に変更し、新しいパスワードを覚えておいてください。初期パスワードを変更しないと、パスワードが漏洩する可能性があります。パスワードを長期間変更しないと、盗まれたり、解読されたりする場合があります。パスワードを失念してしまうと、デバイスにアクセスできなくなります。そのような場合、ユーザーはPV発電所に生じた損失に対して責任を負います。
- SmartLoggerの電源を初めて入れているか、出荷時設定に復元されている場合、アプリにログインするとクイック設定画面が表示されます。必要に応じてパラメータを設定できます。
- SmartLogger WLANがアイドル状態でOFFの場合、SmartLoggerは電源投入後4時間以内であればアプリに接続できます。4時間がすでに経過した場合は、RSTボタンを1 ~ 3秒間押して、WLANモジュールの電源を入れます。アラーム/保守インジケータ(ALM)が2分間緑色で素早く点滅し(他のインジケータは消灯)、SmartLoggerはアプリへの接続を待機します。SmartLoggerがアプリに接続されていない場合、WLANモジュールは、電源が入った状態が4時間続いた後、自動的に電源が切れます。
- **ステップ1** FusionSolarアプリにログインします。本人>デバイスの試運転の順に選択し、 SmartLoggerのQRコードをスキャンするか、SmartLoggerのWLANホットス
- ステップ2 ポットに手動で接続してSmartLoggerに接続してください。
- ステップ3 ユーザーインストーラとしてSmartLoggerにログインします。SmartLoggerの試運転のメイン画面が表示されます。初期パスワードは00000aです。

| <b>e *****</b> *<br>23**** **** |   |         | ·····  | ID認証          |
|---------------------------------|---|---------|--------|---------------|
| ] メッセージセンター                     | > |         |        |               |
| デバイスの詳運転                        | > | (AN THE |        |               |
| 」発電所の管<br>ユーザ管理                 | > |         | 3#     | _             |
| 1 企業情報                          | > |         | SN:xxx | 2000000       |
| } 設定                            | > |         |        | 7ードを入力してください。 |
|                                 |   |         |        |               |
|                                 |   |         |        |               |
|                                 |   |         |        |               |

# 7.5 システムの試運転 (SmartLogger WebUI)

詳細については、「PV Plants Connecting to Huawei Hosting Cloud Quick Guide (Inverters + SmartLogger3000)」を参照してください。

# **8**保守

# 8.1 システムの電源オフ

#### 注意事項

#### ▲ 警告

SUN2000の電源がオフになった後も、残存する電気や熱により感電ややけどにつながる おそれがあります。したがって、保護手袋を着用し、SUN2000の電源をオフにしてから5分 後に操作を開始してください。

#### 手順

- ステップ1 アプリで停止コマンドを送信します。
- ステップ2 SUN2000と電力系統の間のACスイッチをオフにします。
- ステップ3 SUN2000の底面にあるDCスイッチをオフにします。[]
- ステップ4 PVストリングとSUN2000間のDCスイッチをオンにします(ある場合)。

# 8.2 日常的な保守

SUN2000が長期間正常に動作するように、本章の説明に従って定期的な保守を実施することをお勧めします。

#### ▲ 注意

システムの清掃、ケーブルの接続、接地の確実性の確保の前に、システムの電源をオフにします。

| 表 8 | -1 | 保守チェックリスト |  |
|-----|----|-----------|--|
|-----|----|-----------|--|

| チェック項目        | 確認方法                                                                                                    | 保守間隔                                                                        |
|---------------|----------------------------------------------------------------------------------------------------|-----------------------------------------------------------------------------|
| システムの清潔<br>さ  | ヒートシンクに異物やほこりが付着していな<br>いことを定期的に確認します。                                                                                                   | 半年から1年に1回                                                                   |
| システムの動作<br>状態 | <ul> <li>SUN2000に損傷または変形がないことを確認します。</li> <li>SUN2000の稼動音が正常であることを確認してください。</li> <li>運用時にすべてのSUN2000パラメータが正しく設定されていることを確認します。</li> </ul> | 半年に1回                                                                       |
| 電気接続          | <ul> <li>ケーブルが固定されていることを確認します。</li> <li>ケーブルが無傷で、特に金属面に接触している部位に傷がないことを確認します。</li> </ul>                                                 | 初回検査は最初の試<br>運転から半年後に実<br>施してください。それ以<br>降は、半年から1年の<br>間に1回検査を実施し<br>てください。 |
| 接地の確実性        | 接地ケーブルがしっかりと接続されている<br>ことを確認します。                                                                                                    | 初回検査は最初の試<br>運転から半年後に実<br>施してください。それ以<br>降は、半年から1年の<br>間に1回検査を実施し<br>てください。 |
| 気密性           | すべての端子とポートが正しく密閉されて<br>いることを確認します。                                                                                                    | 年に1回                                                                        |

# 8.3 点検端子の確認

点検端子の定義

図 8-1 点検端子の定義

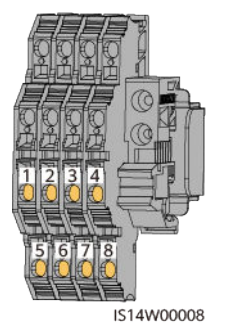

#### **表 8-2** 点検端子の定義

| No. | シルクスクリーン<br>(番号印字) | 説明          | ポートの機能              |
|-----|--------------------|-------------|---------------------|
| 1、5 | PV1/2-、PV1/2+      | PVストリング入力点検 | PVストリングの入力接地抵       |
| 2、6 | PV3/4-、PV3/4+      | <b>ホー</b> ト | <u></u> 机を測定する。<br> |
| 3、7 | PV5/6-、PV5/6+      |             |                     |
| 4、8 | PV7/8-、PV7/8+      |             |                     |

# 8.4 トラブルシューティング

アラーム重要度の定義は次のとおりです。

- 重要:インバータに障害があります。その結果、出力電力が低下するか、系統連系発 電が停止します。
- 一般:一部のコンポーネントが系統連系発電に影響を与えない状態で故障しています。
- 警告:インバータが正常に動作しています。外部要因により、出力が低下するか、一部の認証機能が失敗します。

表 8-3 一般的な故障のアラームリスト

| ID   | 名前                   | 重要度 | 原因                                                                                                    | 解決策                                                                                                    |
|------|----------------------|-----|----------------------------------------------------------------------------------------------------|----------------------------------------------------------------------------------------------------|
| 2001 | ストリング<br>入力電圧<br>が高い | 重要  | <ul> <li>PVアレイが正常に設定されていません。PVストリングに直列接続されているPVモジュール数が多すぎるため、PVストリング開放電圧がインバータの最大動作電圧を超過しています。</li> <li>原因ID 1:PVストリング1と2</li> <li>原因ID 2:PVストリング3と4</li> <li>原因ID 3:PVストリング5と6</li> <li>原因ID 4:PVストリング7と8</li> </ul> | PVストリング開放電圧がインバータ<br>の最大動作電圧以下になるまでPV<br>ストリングに直列接続されているPV<br>モジュールの数を減らします。PVス<br>トリングの設定が修正されると、アラ<br>ームが消えます。 |

| ID   | 名前                 | 重要度 | 原因                                                                                                    | 解決策                                                                                                    |
|------|--------------------|-----|----------------------------------------------------------------------------------------------------|----------------------------------------------------------------------------------------------------|
| 2002 | DCアーク<br>故障        | 重要  | <ul> <li>PVストリング電源ケーブルで<br/>アーク放電が発生している<br/>か、接触不良があります。</li> <li>原因ID 1:PVストリング1と<br/>2</li> <li>原因ID 2:PVストリング3と<br/>4</li> <li>原因ID 3:PVストリング5と<br/>6</li> <li>原因ID 4:PVストリング7と<br/>8</li> </ul> | PVストリングケーブルでアーク放電<br>が発生しているか、接触不良がある<br>かを確認します。                                                                                                    |
| 2003 | DCアーク<br>故障        | 重要  | PVストリング電源ケーブルで<br>アーク放電が発生している<br>か、接触不良があります。<br>原因ID 1 ~ 8:それぞれPVス<br>トリング1 ~ 8に対応していま<br>す。                                                                                                    | PVストリングケーブルでアーク放電<br>が発生しているか、接触不良がある<br>かを確認します。                                                                                                    |
| 2011 | ストリング<br>逆接        | 重要  | PVストリング極性が逆になっ<br>ています。<br>原因ID 1 ~ 8:それぞれPVス<br>トリング1 ~ 8に対応していま<br>す。                                                                                                    | PVストリングがインバータに逆に接<br>続されていないかを確認します。逆<br>に接続されている場合、夜間に日射<br>量が低下し、PVストリング電流が<br>0.5A以下になるまで待機してから、<br>2つのDCスイッチをOFFにし、PVス<br>トリングの接続を修正します。                                                                                                    |
| 2012 | ストリング<br>電流逆潮<br>流 | 警告  | PVストリングに直列接続され<br>ているPVモジュールの数が不<br>足しています。これにより、端<br>子電圧がその他のストリング<br>の電圧より低くなっています。<br>原因ID 1 ~ 8:それぞれPVス<br>トリング1 ~ 8に対応していま<br>す。                                                                | <ol> <li>PVストリングに直列接続されて<br/>いるPVモジュール数が他のPV<br/>ストリングの場合より少ないかを<br/>確認します。少ない場合は、PV<br/>ストリングの電流が0.5 A未満に<br/>低下するまで待機してから、す<br/>べてのDCスイッチをOFFにし、<br/>PVストリング内のPVモジュール<br/>の数を調整します。</li> <li>PVストリングの開放電圧が異常<br/>でないかを確認します。</li> <li>PVストリングが日陰になってい<br/>ないかを確認します。</li> </ol> |
| 2021 | AFCI自<br>己診断失<br>敗 | 重要  | 原因ID = 1、2<br>AFCI自己診断に失敗しまし<br>た。                                                                                                    | AC出カスイッチとDC入カスイッチ<br>をOFFにして、5分後にこれらのスイ<br>ッチをONにします。アラームが消え<br>ない場合、Huawei技術サポートま<br>でご連絡ください。                                                                                                    |

| ID   | 名前                   | 重要度 | 原因                                                                                                   | 解決策                                                                                                    |
|------|----------------------|-----|----------------------------------------------------------------------------------------------------|----------------------------------------------------------------------------------------------------|
| 2031 | 電力系統<br>相線-PE<br>間短絡 | 重要  | 原因ID = 1<br>PEに対する出力相線のインピ<br>ーダンスが低いか、出力相線<br>が短絡しています。                                             | PEに対する出力相線のインピーダ<br>ンスを確認して、インピーダンスの<br>低い箇所を特定し、故障を修復しま<br>す。                                                                                                    |
| 2032 | 電力系統<br>停電           | 重要  | <ul> <li>原因ID = 1</li> <li>● 電力系統で停電が発生しています。</li> <li>● AC回路が切断されているか、ACスイッチがOFFになっています。</li> </ul> | <ol> <li>電力系統が復旧すると、アラー<br/>ムはクリアされます。</li> <li>AC回路が切断されているか、<br/>ACスイッチがOFFになっている<br/>かを確認します。</li> </ol>                                                                                                    |
| 2033 | 電力系統不足電圧             | 重要  | 原因ID = 1<br>電力系統電圧が下限閾値より<br>低いか、低電圧時間がLVRT<br>で指定された値より長くなって<br>います。                                | <ol> <li>アラームが不定期に発生する場合、電力系統に一時的に異常が発生している可能性があります。<br/>電力系統が正常になったことが確認されると、インバータが自動的に復旧します。</li> <li>アラームが消えない場合、電力系統電圧が許容範囲内にあるかを確認します。許容範囲内の場合、現地の電力会社にご連絡ください。許容範囲内にある場合、現地の電力会社の同意を得たうえで、アプリ、SmartLogger、またはNMSから電力系統不足電圧の保護閾値を変更します。</li> <li>長時間アラームが消えない場合、ACブレーカとAC出力電力ケーブル間の接続を確認します。</li> </ol> |

| 名前                                                                                   | 重要度                                                        | 原因                                                                                     | 解決策                                                                                                    |
|--------------------------------------------------------------------------------------|------------------------------------------------------------|----------------------------------------------------------------------------------------|----------------------------------------------------------------------------------------------------|
| 電力系統<br>過電圧                                                                          | 重要                                                         | 原因ID = 1<br>電力系統電圧が上限閾値を<br>超えているか、高電圧時間が<br>HVRTで指定された値より長く<br>なっています。                | <ol> <li>アラームが不定期に発生する場合、電力系統に一時的に異常が発生している可能性があります。<br/>電力系統が正常になったことが確認されると、インバータが自動的に復旧します。</li> </ol>                                                                                                    |
|                                                                                      |                                                            |                                                                                        | <ol> <li>アラームが消えない場合、電力<br/>系統周波数が許容範囲内にあ<br/>るかを確認します。許容範囲外<br/>の場合、現地の電力会社にご連<br/>絡ください。許容範囲内にある場<br/>合、現地の電力会社の同意を得<br/>たうえで、アプリ、<br/>SmartLogger、またはNMSから<br/>電力系統過周波数の保護閾値<br/>を変更します。</li> <li>電力系統のピーク電圧が高すぎ<br/>ないかを確認します。アラームが<br/>消えずに長時間続いている場<br/>合、現地の電力会社にご連絡く<br/>ださい。</li> </ol> |
| 電<br>電<br>()<br>()<br>()<br>()<br>()<br>()<br>()<br>()<br>()<br>()<br>()<br>()<br>() | 重要                                                         | 原因ID = 1<br>電力系統相電圧間の差が上<br>限閾値を超えています。                                                | <ol> <li>アラームが不定期に発生する場合、電力系統に一時的に異常が発生している可能性があります。<br/>電力系統が正常になったことが確認されると、インバータが自動的に復旧します。</li> <li>アラームが消えない場合、電力系統電圧が許容範囲内にあるかを確認します。許容範囲外の場合、現地の電力会社にご連絡ください。</li> <li>アラームが長時間続いている場合、AC出力電力ケーブルが正しく接続されているにもかかわらず、アラームが消えず、PV発電所の発電量に影響を与えている場合、</li> </ol>                             |
|                                                                                      | 名前     電過       電過     電電衡       力圧     系不       統均     統均 | 名前         重要度           電力系統<br>過電圧         重要           電力系統<br>電圧不均<br>衛         重要 | 名前         重要度         原因           電力系統<br>過電圧         重要         原因ID = 1<br>電力系統電圧が上限閾値を<br>超えているか、高電圧時間が<br>HVRTで指定された値より長く<br>なっています。           電力系統<br>電圧不均<br>衡         重要         原因ID = 1<br>電力系統相電圧間の差が上<br>限閾値を超えています。                                                                |

| ID   | 名前                  | 重要度 | 原因                                                                      | 解決策                                                                                                    |
|------|---------------------|-----|-------------------------------------------------------------------------|----------------------------------------------------------------------------------------------------|
| 2036 | 電力系統<br>過周波数        | 重要  | 原因ID = 1<br>電力系統の異常:実際の電力<br>系統周波数が現地の電力系<br>統識別コードの要件より高くな<br>っています。   | <ol> <li>アラームが不定期に発生する場合、電力系統に一時的に異常が発生している可能性があります。<br/>電力系統が正常になったことが確認されると、インバータが自動的に復旧します。</li> </ol>                                                                                                    |
|      |                     |     |                                                                         | <ol> <li>アラームが消えない場合、電力<br/>系統周波数が許容範囲内にあ<br/>るかを確認します。許容範囲外<br/>の場合、現地の電力会社にご連<br/>絡ください。許容範囲内にある場<br/>合、現地の電力会社の同意を得<br/>たうえで、アプリ、<br/>SmartLogger、またはNMSから<br/>電力系統過周波数の保護閾値<br/>を変更します。</li> </ol>                                                    |
| 2037 | 電力系統<br>不足周波<br>数   | 重要  | 原因ID = 1<br>電力系統の異常:実際の電力<br>系統周波数が現地の電力系<br>統識別⊐ードの要件より低くな<br>っています。   | <ol> <li>アラームが不定期に発生する場合、電力系統に一時的に異常が発生している可能性があります。<br/>電力系統が正常になったことが確認されると、インバータが自動的に復旧します。</li> <li>アラームが消えない場合、電力系統周波数が許容範囲内にあるかを確認します。許容範囲外の場合、現地の電力会社にご連絡ください。許容範囲内にある場合、現地の電力会社の同意を得たうえで、アプリ、SmartLogger、またはNMSから電力系統不足周波数の保護閾値を変更します。</li> </ol> |
| 2038 | 不安定な<br>電力系統<br>周波数 | 重要  | 原因ID = 1<br>電力系統の異常:実際の電力<br>系統周波数変化率が現地の<br>電力系統識別コードの要件を<br>満たしていません。 | <ol> <li>アラームが不定期に発生する場合、電力系統に一時的に異常が発生している可能性があります。<br/>電力系統が正常になったことが確認されると、インバータが自動的に復旧します。</li> <li>アラームが消えない場合、電力系統周波数が許容範囲内にあるかを確認します。許容範囲外の場合、現地の電力会社にご連絡ください。</li> </ol>                                                                          |

| ID   | 名前                        | 重要度 | 原因                                                                                                    | 解決策                                                                                                    |
|------|---------------------------|-----|----------------------------------------------------------------------------------------------------|----------------------------------------------------------------------------------------------------|
| 2039 | 出力過電<br>流                 | 重要  | 原因ID = 1<br>電力系統電圧が急激に低下<br>したか、電力系統で短絡が発<br>生しています。結果的に、イン<br>バータの瞬時出力電流が上<br>限閾値を超えているため、保<br>護が作動します。                              | <ol> <li>インバータは外部の動作状態を<br/>リアルタイムで監視し、故障が修<br/>復されると自動的に復旧します。</li> <li>アラームが消えず、PV発電所の<br/>発電量に影響を与えている場<br/>合、出力が短絡していないかを<br/>確認します。故障を修復できな<br/>い場合、販売代理店または<br/>Huawei技術サポートまでご連絡<br/>ください。</li> </ol>                                                                                                    |
| 2040 | 出力DC<br>成分の上<br>限閾値超<br>過 | 重要  | 原因ID = 1<br>インバータ出力電流の直流成<br>分が上限閾値を超えていま<br>す。                                                                                       | <ol> <li>インバータは外部の動作状態を<br/>リアルタイムで監視し、故障が修<br/>復されると自動的に復旧します。</li> <li>アラームが消えず、PV発電所の<br/>発電量に影響を与えている場<br/>合、販売代理店またはHuawei<br/>技術サポートまでご連絡ください。</li> </ol>                                                                                                    |
| 2051 | 残留電流<br>異常                | 重要  | 原因ID = 1<br>インバータの動作中に入力側<br>の対地絶縁インピーダンスが<br>低くなります。                                                                                 | <ol> <li>アラームが突発的に発生した場合、外部電源ケーブルで一時的に異常が発生した可能性があります。故障が修復されると、インバータは自動的に復旧します。</li> <li>アラームが消えないか長時間続いている場合、PVストリングと接地間のインピーダンスが低すぎないかを確認します。</li> </ol>                                                                                                    |
| 2061 | 接地異常                      | 重要  | <ul> <li>原因ID = 1</li> <li>中性線またはインバータの<br/>PEケーブルが接続されて<br/>いません。</li> <li>インバータに設定された出<br/>カモードがケーブルの接続<br/>モードと矛盾しています。</li> </ul> | インバータの電源を切ります(AC出<br>カスイッチとDC入カスイッチをOFF<br>にして、しばらく待ちます。待機時間<br>の詳細については、デバイスの安<br>全警告ラベルの説明を参照してくだ<br>さい)。その後、以下の操作を行い<br>ます。<br>1. インバータのPEケーブルが正し<br>く接続されているかを確認しま<br>す。<br>2. インバータがTN送電網に接続さ<br>れている場合は中性線が適切に<br>接続され、中性線のアースに対<br>する電圧が正常かを確認しま<br>す。<br>3. インバータの電源がONになった<br>ら、インバータに設定された出力<br>モードがケーブルの接続モード<br>に適合しているかを確認します。 |

| ID   | 名前                                   | 重要度 | 原因                                                                                                    | 解決策                                                                                                    |
|------|--------------------------------------|-----|----------------------------------------------------------------------------------------------------|----------------------------------------------------------------------------------------------------|
| 2062 | 低絶縁抵抗                                | 重要  | <ul> <li>原因ID = 1</li> <li>PVアレイで地絡が発生しています。</li> <li>PVストリングが湿気の多い環境に長期間設置されていて、回路の対地絶縁がしっかりと行われていません。</li> </ul>    | <ol> <li>PVストリングの対地抵抗を確認<br/>します。短絡が発生している場<br/>合、故障を修復します。</li> <li>インバータのPEケーブルが正し<br/>く接続されているかを確認しま<br/>す。</li> <li>雨天や曇りの日にインピーダン<br/>スが指定された保護閾値を下回<br/>っている場合、アプリ、<br/>SmartLogger、またはNMSにロ<br/>グインし、[絶縁抵抗保護閾値]を<br/>設定します。</li> </ol> |
| 2063 | 過熱                                   | 一般  | <ul> <li>原因ID = 1</li> <li>インバータが風通しの悪い場所に設置されています。</li> <li>周囲温度が上限閾値を超えています。</li> <li>インバータが正常に動作していません。</li> </ul> | <ol> <li>インバータ設置場所における換気と周囲温度を確認します。</li> <li>換気状態が悪い場合や、周囲温度が上限閾値を超えている場合、換気と放熱をしっかりとできるようにします。</li> <li>換気および周囲温度の両方が要件を満たしているにもかかわらず、アラームが消えない場合、販売代理店またはHuawei技術サポートまでご連絡ください。</li> </ol>                                                 |
| 2064 | 設備異常                                 | 重要  | 原因ID = 1 ~ 15<br>インバータの内部回路で修復<br>不可能な故障が発生していま<br>す。                                                                 | AC出カスイッチとDC入カスイッチ<br>をOFFにして、5分後にこれらのスイ<br>ッチをONにします。アラームが消え<br>ない場合、販売代理店または<br>Huawei技術サポートまでご連絡く<br>ださい。<br>注記<br>原因ID = 1:PVストリング電流が1A未<br>満の場合に上記の操作を実行します。                                                                              |
| 2065 | アップグ<br>レードの<br>失敗かバ<br>ージョン<br>の不一致 | 一般  | 原因ID = 1 ~ 6<br>更新は正常に完了していませ<br>ん。                                                                                   | <ol> <li>1. 再度アップグレードを実行します。</li> <li>2. 更新に何度も失敗する場合、販売代理店またはHuawei技術サポートまでご連絡ください。</li> </ol>                                                                                                    |
| 2066 | ライセン<br>ス有効期<br>限切れ                  | 警告  | <ul> <li>原因ID = 1</li> <li>● ライセンスが猶予期間になっています。</li> <li>● ライセンスで付与されている機能の有効期限がまもなく切れます。</li> </ul>                  | <ol> <li>新しいライセンスを申請します。</li> <li>新しい証明書を読み込みます。</li> </ol>                                                                                                    |

| ID    | 名前                | 重要度 | 原因                                                                                                  | 解決策                                                                                                    |
|-------|-------------------|-----|----------------------------------------------------------------------------------------------------|----------------------------------------------------------------------------------------------------|
| 2067  | 電力収集<br>器故障       | 重要  | 原因ID = 1<br>電力計が切断されています。                                                                           | <ol> <li>1. 設定された電力計タイプが実際<br/>のタイプと一致しているかを確認<br/>します。</li> <li>2. 電力計の通信パラメータがイン<br/>バータのRS485の設定と一致し</li> </ol>                                                                          |
|       |                   |     |                                                                                                    | ているかを確認します。<br>3. 電力計の電源がONになってい<br>るか、またRS485通信ケーブル<br>が接続されているかを確認しま<br>す。                                                                                                    |
| 61440 | 監視モジ<br>ュール故<br>障 | 一般  | <ul> <li>原因ID = 1</li> <li>フラッシュメモリの容量が<br/>不足しています。</li> <li>フラッシュメモリに不良セク<br/>ターがあります。</li> </ul> | AC出カスイッチとDC入カスイッチ<br>をOFFにして、5分後にこれらのスイ<br>ッチをONにします。アラームが消え<br>ない場合、監視ボードを交換する<br>か、販売代理店またはHuawei技術<br>サポートまでご連絡ください。                                                                     |
| 2072  | 瞬時AC<br>過電圧       | 重要  | 原因ID = 1<br>インバータによって、相電圧が<br>瞬間AC過電圧検出レベルを<br>超えたことを検知します。                                         | <ol> <li>連系点の電圧が高すぎる場合、<br/>現地の電力会社にご連絡ください。</li> <li>連系点の電圧が上限閾値を超<br/>過していることが確認されており、現地の電力会社の同意を得ている場合、過電圧保護閾値を<br/>変更します。</li> <li>電力系統のピーク電圧が上限閾<br/>値を超過していないかを確認し<br/>ます。</li> </ol> |

| ID   | 名前                                | 重要度 | 原因                                                                                     | 解決策                                                                                                    |
|------|-----------------------------------|-----|----------------------------------------------------------------------------------------|----------------------------------------------------------------------------------------------------|
| 2085 | 内蔵PID<br>動作異常                     | 一般  | <ul> <li>原因ID = 1、2</li> <li>● PVアレイの対地出力抵抗が低いです。</li> <li>● システム絶縁抵抗が低いです。</li> </ul> | <ul> <li>原因ID = 1</li> <li>AC出力スイッチとDC入力ス<br/>イッチをOFFにして、しばらく<br/>待ちます(待機時間の詳細に<br/>ついては、デバイスの安全警<br/>告ラベルの説明を参照してく<br/>ださい)。その後、DC入力ス<br/>イッチとAC出力スイッチをON<br/>にします。</li> <li>アラームが消えない場合、販<br/>売代理店またはHuawei技術<br/>サポートまでご連絡ください。</li> <li>原因ID = 2</li> <li>PVアレイ出力の対地抵抗を<br/>確認します。短絡が発生して<br/>いるか、または絶縁が不十分<br/>な場合、故障を修復します。</li> <li>アラームが消えない場合、販<br/>売代理店またはHuawei技術<br/>サポートまでご連絡ください。</li> </ul> |
| 2090 | 有効電力<br>スケジュ<br>ーリング<br>指示の異<br>常 | 重要  | <ul> <li>原因ID = 1</li> <li>● DI入力が異常です。</li> <li>● DI入力が設定と一致していません。</li> </ul>        | <ol> <li>ケーブルがDIポートに正しく接続<br/>されているかを確認します。</li> <li>ドライ接点指令設定の[DI有効電<br/>カスケジューリング]画面で、DI<br/>信号設定マッピングテーブルを<br/>表示します。電力会社に連絡し、<br/>マッピングテーブルの設定が完<br/>全であり、要件を満たしているこ<br/>とを確認します。</li> </ol>                                                                                                    |
| 2091 | 無効電力<br>スケジュ<br>ーリング<br>指示の異<br>常 | 重要  | <ul> <li>原因ID = 1</li> <li>● DI入力が異常です。</li> <li>● DI入力が設定と一致していません。</li> </ul>        | <ol> <li>ケーブルがDIポートに正しく接続<br/>されているかを確認します。</li> <li>ドライ接点指令設定の[DI無効電<br/>カスケジューリング]画面で、DI<br/>信号設定マッピングテーブルを<br/>表示します。電力会社に連絡し、<br/>マッピングテーブルの設定が完<br/>全であり、要件を満たしているこ<br/>とを確認します。</li> </ol>                                                                                                    |

#### 

上記のすべてのトラブルシューティング手順が完了しても、引き続き障害が発生している場合は販売 代理店またはファーウェイ技術サポートまでご連絡ください。 9 インバータの取り扱い

# 9.1 SUN2000 の取り外し

#### 注記

SUN2000を取り外す前に、AC/DC電源接続を切断してください。

SUN2000を取り外す場合は、以下の作業を実施してください。

- 1. RS485通信ケーブル、DC入力電源ケーブル、AC出力電源ケーブル、PGNDケーブ ルを含め、すべてのケーブルをSUN2000から取り外してください。
- 2. SUN2000を取付ブラケットから取り外してください。
- 3. 取付ブラケットを取り外してください。

### 9.2 SUN2000 の梱包

- 元の梱包材がある場合、SUN2000を入れ、粘着テープを使用して密封してください。
- 元の梱包材がない場合、適切で丈夫なダンボール箱にSUN2000を入れ、適切に密封 してください。

### 9.3 SUN2000 の廃棄

SUN2000の耐用年数が経過した場合、電気設備を廃棄する際の現地規則に従って廃棄してください。

# **10**<sub>技術仕様</sub>

#### 効率性

| 技術仕様    | SUN2000-20KTL-M3 |
|---------|------------------|
| ピーク効率   | 97.6%            |
| 欧州基準の効率 | 97.1%            |

#### 入力

| 技術仕様                                                                      | SUN2000-20KTL-M3 |  |
|---------------------------------------------------------------------------|------------------|--|
| 最大入力DC電力                                                                  | 30,000W          |  |
| 最大入力電圧 <sup>a</sup>                                                       | 750V             |  |
| 最大入力電流(MPPTあたり)                                                           | 26A              |  |
| 最大短絡電流(MPPTあたり)                                                           | 40A              |  |
| 最小起動電圧                                                                    | 200V             |  |
| MPP電圧 <mark>範囲</mark>                                                     | 200 ~ 750V       |  |
| フル出力MPPT電圧範囲                                                              | 300 ~ 550V       |  |
| 定格入力電圧                                                                    | 360V             |  |
| 最大入力数                                                                     | 8                |  |
| MPPT数                                                                     | 4                |  |
| 注a:最大入力電圧はSUN2000が耐えることができる最大DC入力電圧です。入力電圧がこの値を超えると、SUN2000が損傷するおそれがあります。 |                  |  |

#### 出力

| 技術仕様                      | SUN2000-20KTL-M3                         |
|---------------------------|------------------------------------------|
| 定格出力電力                    | 20,000W                                  |
| 最大皮相電力                    | 20,000VA(20,000VA~22,000VA 設定可<br>能)     |
| 最大有効電力(cosφ = 1)          | 20,000W                                  |
| 定格出力電圧                    | 117V(202V)、3W/N+PE<br>230V(400V)、3W/N+PE |
| 長期運転時の最大出力電圧              | 現地の電力系統については規格を参照し<br>てください。             |
| 定格出力電流                    | 57.2A(202V)<br>28.9A(400V)               |
| 最大出力電流                    | 63.2A(202V)<br>31.9A(400V)               |
| 出力電圧周波数                   | 50Hz/60Hz                                |
| カ率                        | 進み力率0.8 - 遅れ力率0.8                        |
| 出力DC成分DCI                 | 定格出力の0.5%未満                              |
| 最大合計全高調波歪(THD)<br>AC THDi | 定格条件下で3%未満。単一高調波は<br>VDE4105要件を満たしています。  |

### 保護機能

| 技術仕様             | SUN2000-20KTL-M3 |
|------------------|------------------|
| 過電圧カテゴリ          | PV II/AC III     |
| 入力DCスイッチ         | サポート対象           |
| 単独運転保護           | サポート対象           |
| 出力過電流保護          | サポート対象           |
| 入力逆接続保護          | サポート対象           |
| ストリング障害検知        | サポート対象           |
| DCサージ保護          | タイプ॥             |
| ACサージ保護          | タイプ॥             |
| 絶縁抵抗検出           | サポート対象           |
| 残留電流監視ユニット(RCMU) | サポート対象           |

#### 表示と通信

| 技術仕様   | SUN2000-20KTL-M3   |
|--------|--------------------|
| 表示     | LEDインジケータ、WLAN+アプリ |
| RS485  | サポート対象             |
| 内蔵WLAN | サポート対象             |
| AFCI   | サポート対象             |
| PID    | サポート対象             |

#### 一般仕様

| 技術仕様           | SUN2000-20KTL-M3                        |
|----------------|-----------------------------------------|
| 寸法(幅 x 高 x 奥行) | 640mm x 530mm x 270mm                   |
| 正味重量           | 43kg                                    |
| 動作温度           | -25°C ~ +60°C(温度が+45°Cを超えると<br>出カレベル低下) |
| 湿度             | 0% ~ 100%                               |
| 冷却方式           | 自然冷却                                    |
| 最大動作高度         | 0 ~ 4000m                               |
| 保管温度           | -40°C ~ +70°C                           |
| IP等級           | IP66                                    |
| トポロジ           | 変圧器なし                                   |

#### 準拠基準

| 技術仕様 | SUN2000-20KTL-M3                                  |
|------|---------------------------------------------------|
| 基準   | EN/IEC 62109-1、EN/IEC 62109-2、<br>NB/T 32004-2018 |

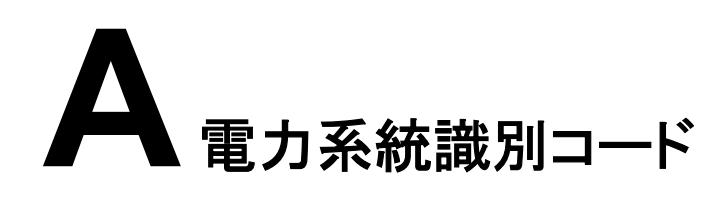

#### D NOTE

電力系統識別コードは変更される場合があります。コードは参考情報として記載しています。

| No. | 電力系統識別⊐ード        | 説明         |
|-----|------------------|------------|
| 1   | JAPAN-LV202-50Hz | 日本の低電圧電力系統 |
| 2   | JAPAN-LV202-60Hz | 日本の低電圧電力系統 |

# B 電力調整パラメータの設定

#### 手順

ステップ1 SmartLoggerアプリのデバイス試運転画面に入ります。

ステップ2 ホーム画面で、[電力調整]をタップし、必要に応じて電力パラメータを設定します。

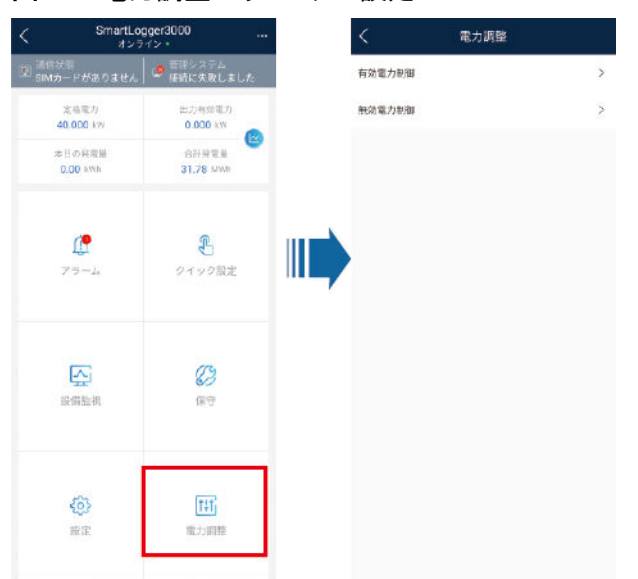

図 B-1 電力調整パラメータの設定

# C 内蔵 PID リカバリ

#### 注記

インバータ接地ケーブルがしっかりと接続されていることを確認します。接続されていないと、内蔵PID修復機能が影響を受け、感電するおそれがあります。

#### 手順

- ステップ1 SmartLoggerアプリのデバイス試運転画面に入ります。
- ステップ2 ホーム画面で、[設備監視]を選択し、関連パラメータを設定します。

図 C-1 PID 制止パラメータの設定

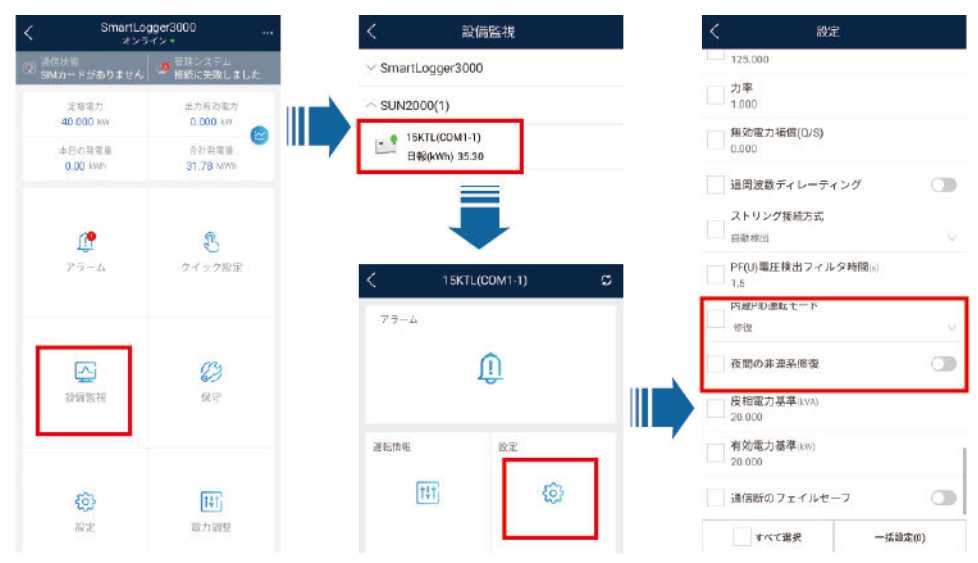

#### 

- [内蔵PID運転モード]を[修復](デフォルトでは無効)に設定します。

# D パスワードのリセット

- **ステップ1** ソーラーインバータのAC電源とDC電源が同時に接続されており、■ および >> のインジケ ータが緑色で点灯しているか、3分間以上ゆっくり点滅していることを確認してください。
- ステップ2 ACスイッチをオフにし、ソーラーインバータの底面にあるDCスイッチをOFFにセットし、ソー ラーインバータパネルのすべてのインジケータが消灯するまで待機します。
- ステップ3 3分以内に以下の操作を完了してください。
  - 1. ACスイッチをオンにし、 インジケータが点滅するまで待機します。
  - ACスイッチをオフにし、ソーラーインバータパネルのすべてのインジケータが消灯する まで待機します。
  - ACスイッチをオンにし、インバータパネルのすべてのLEDインジケータが点滅し、30秒 後に消灯するまで待機します。
- ステップ4 インバータパネルの3つのインジケータが緑で素早く点滅し、その後赤で素早く点滅して、パ スワードが復元されたことを示すまで待機します。
- **ステップ5** 10分以内にパスワードをリセットしてください。(10分以内に操作が行われないと、ソーラー インバータのすべてのパラメータはリセット前と同じ状態になります。)
  - 1. ~ インジケータが点滅するまで待機します。
  - 2. ソーラーインバータの側面ラベルから初期WLANホットスポット名(SSID)と初期パス ワード(PSW)を入手し、アプリに接続します。
  - 3. ログインページで、新しいログインパスワードを設定してアプリにログインします。
- ステップ6 リモート管理を実装するようルーターと管理システムパラメータを設定します。

#### 注記

日射量が低い、朝か夜間にパスワードをリセットすることをお勧めします。

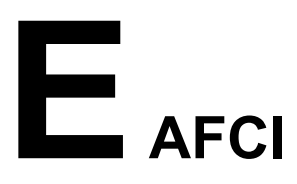

#### 機能

PVモジュールまたはケーブルが正しく接続されていない、または損傷している場合、電気 アークが発生し、火災になるおそれがあります。Huawei SUN2000は、UL 1699B-2018に 準拠した独自のアーク検知機能を備え、ユーザーの生命と財産の安全を確保しています。

この機能はデフォルトで有効になっています。SUN2000は自動的にアーク故障を検出しま す。この機能を無効にするには、FusionSolarアプリにログインして、装置試運転 画面に入 り、[設定] > [機能パラメータ] を選択して、[AFCI] を無効にします。

#### アラームの消去

AFCI機能には [DCアーク故障] アラームが含まれています。

SUN2000にはAFCIアラーム自動消去メカニズムが搭載されています。24時間以内のアラ ーム発生が4回以下であれば、SUN2000によって、アラームは自動的に消去されます。24 時間以内のアラーム発生が5回以上になると、SUN2000は保護のためロックされます。 SUN2000が正常に動作するよう、アラームを手動で消去する必要があります。

アラームは次のように手動で消去できます。

● **方法1**:FusionSolarアプリ

FusionSolarアプリにログインし、[本人] > [装置試運転] を選択します。装置試運転 画面で、AFCIアラームが発生しているSUN2000に接続してログインし、[アラーム管 理] をタップし、[DCアーク故障] アラームの右側にある [消去] をタップしてアラームを 消去します。
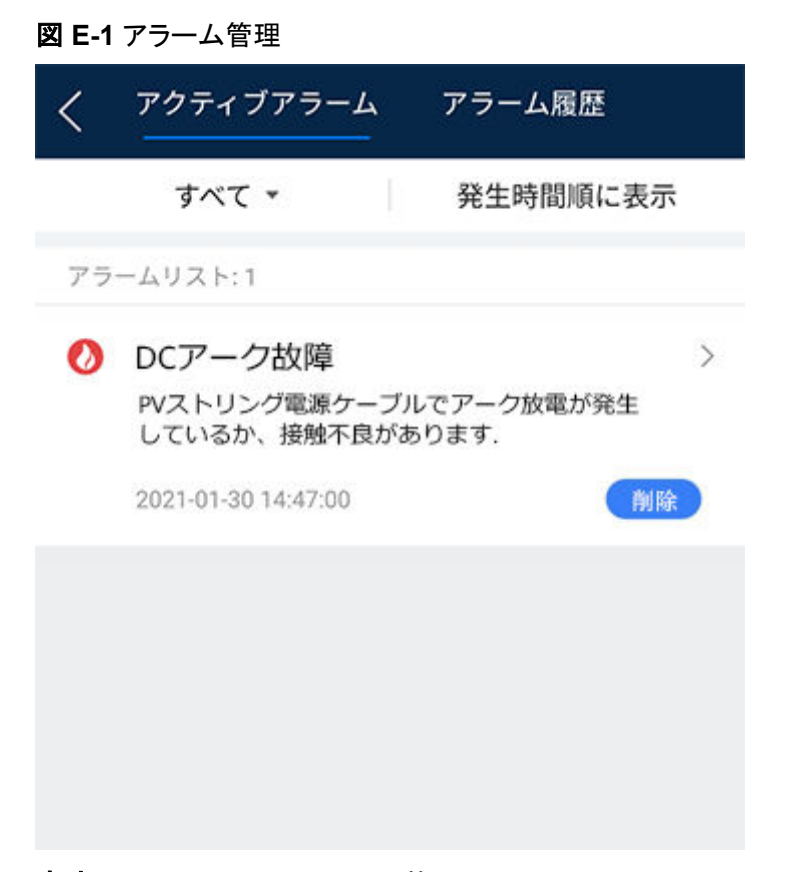

方法2: FusionSolarスマートPV管理システム
非所有者アカウントを使用してFusionSolarスマートPV管理システムにログインし、[運転保守] > [タスクの管理] を選択し、[DCアーク故障] アラームを選択して [消去] をクリックしてアラームを消去します。

図 E-2 アラームの消去

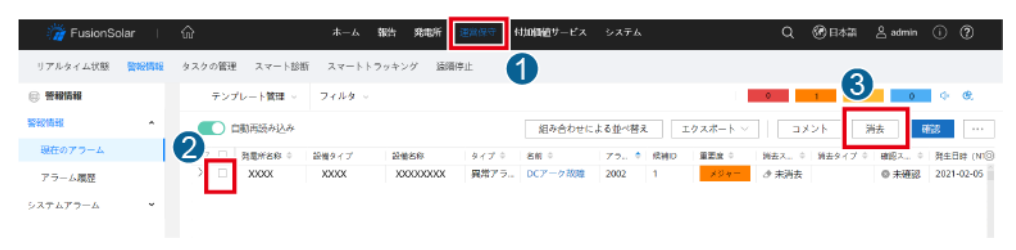

PV発電所管理権限を持つ所有者アカウントに切り替えます。ホームページで、PV発 電所名をクリックしてPV発電所ページに移動し、表示に従って [OK] をクリックしてア ラームを消去します。

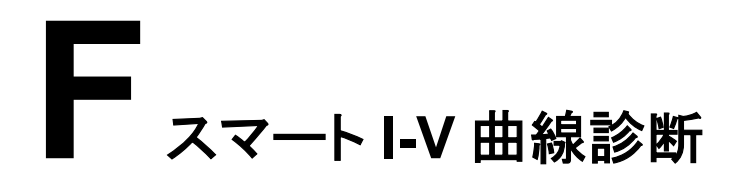

詳細については、「SmartPVMS V500R007C00 User Manual」を参照してください。

## **G** 頭字語と略語

| Α    |                                                |
|------|------------------------------------------------|
| AFCI | Arc-Fault Circuit Interrupter(アーク故障<br>回路安全装置) |
| L    |                                                |
| LED  | Light emitting diode(発光ダイオード)                  |
| М    |                                                |
| MPP  | Maximum power point(最大電力点)                     |
| МРРТ | Maximum power point tracking(最大電<br>力点追従制御)    |
| Р    |                                                |
| PE   | Protective Earthing(保護接地)                      |
| PID  | Potential induced degradation(電圧誘<br>起出力低下)    |
| PV   | Photovoltaic(太陽光発電)                            |
| R    |                                                |
| RCD  | Residual Current Device(残留電流遮<br>断器)           |